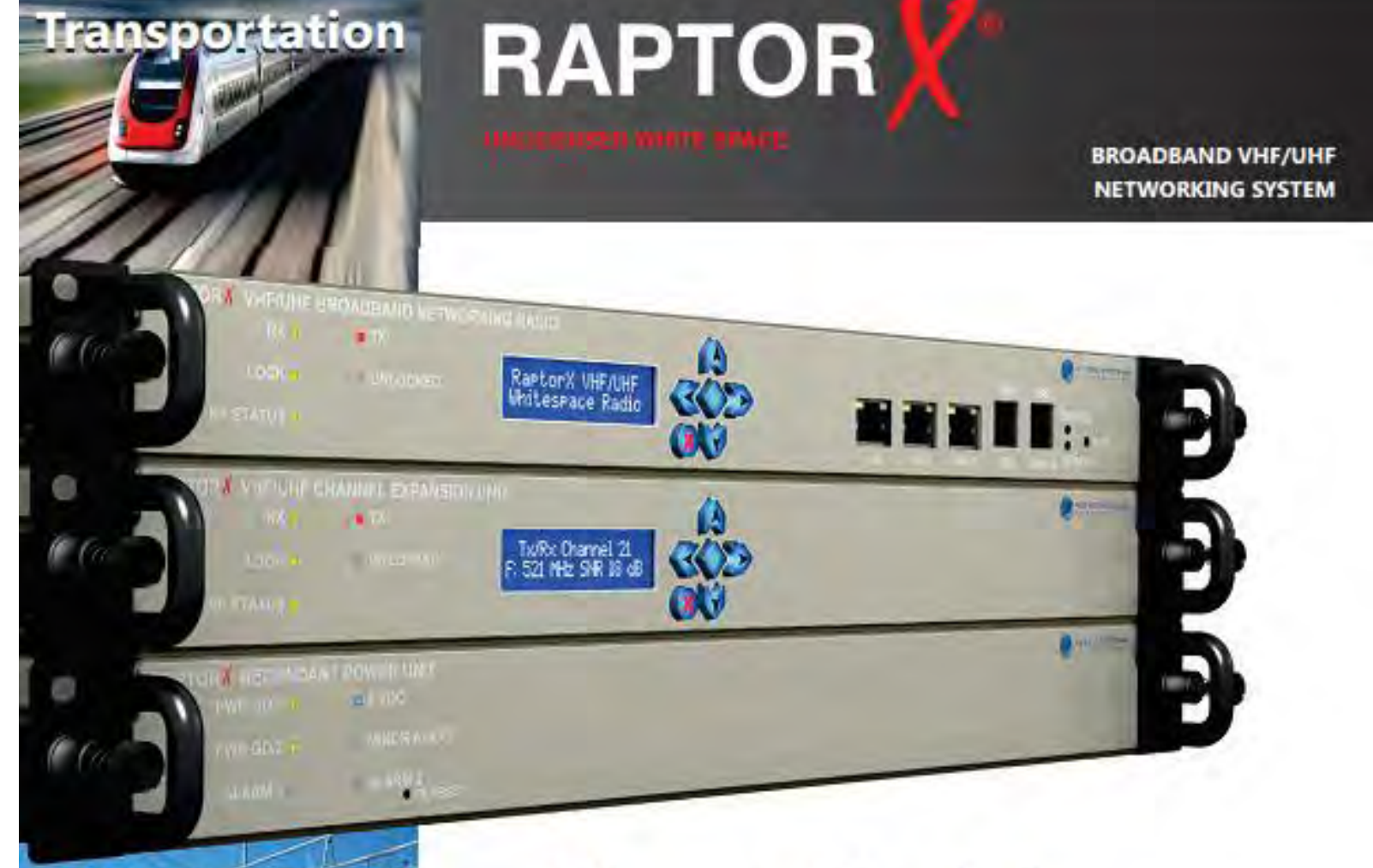

# **User Guide**

- System Design
- Installation
- Operation
- Maintenance

3055 Enterprise Court Vista, CA 92081-8347 TEL: 01-760-560-0349 web: www.metricsystems.com raptorx@metricsystems.com

ALL ALL DESCRIPTION OF

fille

POLICE LINE OL OF

Energy

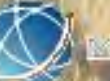

IN RIC SYSTEMS

#### **FCC Regulatory Information**

#### FCC ID: 2ABCU-50739

This device complies with part 15 of the FCC Rules. Operation is subject to the following two conditions: (1) This device may not cause harmful interference, and (2) this device must accept any interference received, including interference that may cause undesired operation.

Any changes or modifications not expressly approved by the party responsible for compliance could void the user's authority to operate the equipment. Part 15 TV Band Device Notice

This equipment has been tested and found to comply with the rules for TV bands devices, pursuant to part 15 of the FCC rules. These rules are designed to provide reasonable protection against harmful interference. This equipment generates, uses and can radiate radio frequency energy and, if not installed and used in accordance with the instructions, may cause harmful interference to radio communications. If this equipment does cause harmful interference to radio or television reception, which can be determined by turning the equipment off and on, the user is encouraged to try to correct the interference by one or more of the following measures:

(1) Reorient or relocate the receiving antenna.

(2) Increase the separation between the equipment and receiver.

(3) Connect the equipment into an outlet on a circuit different from that to which the receiver is connected.

(4) Consult the manufacturer, dealer or an experienced radio/TV technician for help.

Caution: Exposure to Radio Frequency Radiation.

To comply with FCC RF exposure compliance requirements, for fixed configurations, a separation distance of at least 40 cm must be maintained between the antenna of this device and all persons.

This device must not be co-located or operating in conjunction with any other antenna or transmitter

#### LEGAL NOTICE

The information contained herein is the property of Metric Systems Corporation ("MSC") and is supplied without liability for errors or omissions. No part of this document may be reproduced, in any form, except as authorized by contract or other written permission from the owner.

Any brand name and product names included in this manual are trademarks, registered trademarks, or trade names of their respective holders.

The contents of this document are current as of the date of publication. MSC reserves the right to change the contents without prior notice.

The publication of information in this document does not imply freedom from patent or other rights of MSC or others.

2014 Metric Systems Corporation. All rights reserved. The MSC logo is a trademark of Metric Systems Corporation. RaptorX is a trademark of Metric Systems Corporation.

# **OPEN-SOURCE LICENSE INFORMATION**

Per the terms of your Metric Systems Limited Hardware Warranty, Software License, and RMA Procedures Agreement with Metric Systems Corporation., certain Third Party Software may be provided with and as part of the MSC products provided to you, and any such Third Party Software files provided are governed by the terms of their separate Third Party Licenses, which licenses give you at least the license rights licensed to you in the MSC End User Agreement and may give you additional license rights as to the Third Party Software, but only with respect to the particular Third Party Software to which the Third Party License applies.

The MSC Products may include or be bundled with some or all of the following third party software. Copies of the copyright notices and license agreements for any or all of these may be requested by contacting MSC support at email: info@metricsystems.com.

| Open Source Code | License Agreement | Website |
|------------------|-------------------|---------|
|                  |                   |         |
|                  |                   |         |
|                  |                   |         |
|                  |                   |         |
|                  |                   |         |
|                  |                   |         |

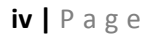

# **RaptorX** User Manual

Part Number 50739 Series

# **TABLE OF CONTENTS**

| LEGAL NOTICE                                                    | iii                             |
|-----------------------------------------------------------------|---------------------------------|
| OPEN-SOURCE LICENSE INFORMATION                                 | iv                              |
| List of Figures and Tables                                      | vi                              |
| Revision History                                                | vii                             |
| Standard Hardware One (1) Year Warranty                         | viii                            |
| 1 Introduction                                                  | 1                               |
| 1.1 Manual Overview                                             | 1                               |
| 1.2 Documentation Conventions                                   | 2                               |
| 1.3 Abbreviations and Terminology                               | 2                               |
| 2 RaptorX Overview                                              | 3                               |
| 2.1 System Benefits and Capabilities                            | 3                               |
| 2.2 Operational Capabilities                                    | 3                               |
| 2.3 The RaptorX Hardware Suite                                  | 5                               |
| 2.4 Accessing VHF/UHF TV Band Spectrum/Getting Started          |                                 |
| 3 Registration Overview                                         |                                 |
| 3.1 The RaptorX TV Band Device (TVBD) has two status modes: "Un | registered" and "Registered".12 |
| 3.2 Unregistered mode:                                          |                                 |
| 3.3 Registered mode:                                            |                                 |
| 3.4 Radio Transmission:                                         |                                 |
| 3.5 To change any information after registration                |                                 |
| 3.6 Completing the RaptorX Registration Form                    |                                 |
| 3.7 Registering the Raptorλ                                     |                                 |
| 3.8 Selecting an Available Channel                              |                                 |
| 4 RaptorX Network Design Process                                |                                 |
| 4.1 Tools Needed:                                               |                                 |
|                                                                 |                                 |

|   | 4.2 | Step 1:                             | 32   |
|---|-----|-------------------------------------|------|
|   | 4.3 | Step 2:                             | 33   |
|   | 4.4 | RaptorX RF System Design Parameters | 33   |
|   | 4.5 | Antennas:                           | 35   |
|   | 4.6 | Basic Examples:                     | 36   |
| 5 | Sur | nmary                               | . 39 |
|   | 5.1 | Provisioning RaptorX Radios:        | 39   |
| 6 | Tec | hnical Reference                    | . 46 |
|   | 6.1 | RMA Procedure                       | 46   |
|   |     |                                     |      |

# List of Figures and Tables

| FIGURE 1.1 S  | SINGLE CHANNEL SYSTEM (FRONT VIEW) ILLUSTRATING USER INDICATORS,     | . 5 |
|---------------|----------------------------------------------------------------------|-----|
| FIGURE 1.2 S  | SINGLE CHANNEL SYSTEM (FRONT VIEW)                                   | .7  |
| FIGURE 1.3 S  | SINGLE CHANNEL SYSTEM (REAR VIEW)                                    | .8  |
| FIGURE 1.4 R  | APTORX DUAL CHANNEL SYSTEM (FRONT VIEW)                              | .9  |
| FIGURE 1.5 R  | APTORX DUAL CHANNEL SYSTEM (REAR VIEW)                               | 10  |
| FIGURE 1.6 R  | APTORX REGISTRATION FORM                                             | 14  |
| FIGURE 1.7 R  | RAPTORX REGISTRATION CONFIGURATION                                   | 14  |
| FIGURE 1.8 P  | PROFESSIONAL INSTALLATION SINGLE CHANNEL POINT-TO-POINT LINK         | 14  |
| TABLE 1 FF    | REQUENCY RANGE/ TV CHANNELS RAPTORX REGISTRATION FORM                | 21  |
| FIGURE 1.9 P  | PROFESSIONAL INSTALLATION DUAL CHANNEL POINT-TO-POINT LINK           | 26  |
| FIGURE 1.10 F | REGISTRATION PROCESS FOR DUAL CHANNEL SYSTEM                         | 27  |
| FIGURE 1.11 T | TX POWER CONTROL MECHANISMS                                          | 28  |
| FIGURE 1.12 T | TEST SET UP                                                          | 29  |
| FIGURE 1.13 T | TEST PROCEDURE PARAGRAPH 15.709 (A) (2) . ERROR! BOOKMARK NOT DEFINE | D.  |
| FIGURE 1.14 F | RAPTORX TX WAVEFORM OCCUPIED BANDWIDTH                               | 31  |
| TABLE 2: E    | EXAMPLE OF AVAILABLE CHANNELS PER GOOGLE WHITE SPACE DATABASE        | 32  |
| TABLE 3:      | RX SENSITIVITY VS MODULATION RATE                                    | 33  |
| FIGURE 1.15 C | COMMON AVAILABLE CHANNELS VHF HI-BAND: 2 CHANNELS (8,9)              | 37  |
| FIGURE 1.16 L | UHF WHITE SPACE POINT-TO-POINT LINK                                  | 38  |
|               |                                                                      |     |

# **Revision History**

| DATE OF  | REVISION   | DESCRIPTION OF CHANGES | PAGES CHANGED |
|----------|------------|------------------------|---------------|
| REVISION | LETTER     |                        |               |
|          |            |                        |               |
| 9/30/14  | Rev.1.06.2 | BETA MANUAL RELEASE    |               |
|          |            |                        |               |
| 3/3/15   | Rev.1.07A  | NEW MANUAL UPDATE      | ALL           |
|          |            |                        |               |
|          |            |                        |               |
|          |            |                        |               |
|          |            |                        |               |
|          |            |                        |               |
|          |            |                        |               |
|          |            |                        |               |
|          |            |                        |               |
|          |            |                        |               |

# Metric Systems Corporation (MSC) Standard Hardware One (1) Year Warranty

# LIMITED WARRANTY

#### **1.** WHAT THIS WARRANTY COVERS AND FOR HOW LONG:

MSC warrants the communications product, including original equipment ("Product"), against material defects in material and workmanship for a period of one year from the date of sale.

MSC will, at its option, and at no charge, either repair the Product (with new or reconditioned parts); replace it with the same or equivalent Product (using new or reconditioned Product). Repaired or replaced Product is warranted for the balance of the original applicable warranty period. All replaced parts of the Product shall become the property of MSC.

This warranty is extended by MSC to the original end user, and is not assignable or transferable to any other party. This is the complete warranty for the Product manufactured by MSC. MSC assumes no obligations or liability for additions or modifications to this warranty unless made in writing and signed by an officer of MSC. Unless made in a separate written agreement between MSC and the original end user purchaser, MSC does not warrant the installation, maintenance or on-going service of the Product.

MSC cannot be responsible in any way for any ancillary equipment not furnished by MSC which is attached to or used in connection with the Product, or for operation of the Product with any ancillary equipment and all such equipment is expressly excluded from this warranty. Because each system which may use the Product is unique, MSC disclaims liability for range, coverage, or operation of the system as a whole under this warranty.

#### 2. GENERAL PROVISIONS:

This warranty sets forth the full extent of MSC's responsibilities regarding the Product. Repair or replacement at MSC's option, is the exclusive remedy. THIS WARRANTY IS GIVEN IN LIEU OF ALL OTHER EXPRESS WARRANTIES. MSC DISCLAIMS ALL OTHER WARRANTIES OR CONDITIONS, EXPRESS OR IMPLIED, INCLUDING THE IMPLIED WARRANTIES OR CONDITIONS OF MERCHANTABILITY AND FITNESS FOR A PARTICULAR PURPOSE. IN NO EVENT SHALL MSC BE LIABLE FOR DAMAGES IN EXCESS OF THE PURCHASE PRICE OF THE PRODUCT, FOR ANY LOSS OF USE, LOSS OF TIME, INCONVENIENCE, COMMERCIAL LOSS, LOST PROFITS OR SAVINGS OR OTHER INCIDENTAL, SPECIAL, INDIRECT OR CONSEQUENTIAL DAMAGES ARISING OUT OF THE USE OR INABILITY TO USE SUCH PRODUCT, TO THE FULL EXTENT SUCH MAY BE DISCLAIMED BY LAW.

#### 3. HOW TO GET WARRANTY SERVICE:

Within the warranty period purchaser must notify MSC at <u>info@metricsystems.com</u> or 760-560-0348 to request an RMA. Please specify the exact nature of the problem.

#### 4. WHAT THIS WARRANTY DOES NOT COVER:

- A) Defects or damage resulting from use of the Product in other than its normal and customary manner.
- B) Defects or damage from Acts of War, misuse, accident, water, neglect, lightning or EMP damage, or any other natural causes.
- C) Defects or damage from improper configuration, testing, operation, maintenance, installation, alteration, modification, or adjustment.
- D) Breakage or damage to RF or IT components such as radios, transceivers, duplexers, transmission lines, routers, hubs, switches, etc., unless caused directly by defects in material workmanship.
- E) A Product subjected to unauthorized Product modifications, dis-assemblies or repairs (including, without limitation, the addition to the Product of non-MSC supplied equipment) which adversely affect performance of the Product or interfere with MSC's normal warranty inspection and testing of the Product to verify any warranty claim.
- F) Product which has had the serial number removed or made illegible.
- G) Freight costs to and from the repair depot.
- H) Illegal or unauthorized alteration of the software/firmware in the Product which prevents it from functioning in accordance with MSC's published specifications or with the safety regulations or FCC type acceptance labeling in effect for the Product at the time the Product was initially distributed from MSC.
- I) Scratches or other cosmetic damage to Product surfaces that does not affect the operation of the Product.
- J) That the software in the Product will meet the purchaser's requirements or that the operation of the software will be uninterrupted or error-free.
- K) Normal and customary wear and tear.

#### 5. GOVERNING LAW

In the case of a Product sold in the United States, this Warranty is governed by the laws of the State of California.

#### 6. PATENT AND SOFTWARE PROVISIONS:

MSC will defend, at its own expense, any suit brought against the end user purchaser to the extent that it is based on a claim that the Product or its parts infringe a United States patent, and MSC will pay those costs and damages finally awarded against the end user purchaser in any such suit which are attributable to any such claim, but such defense and payments are conditioned on the following:

A) that MSC will be notified promptly in writing by such purchaser of any notice of such claim;

- B) that MSC will have sole control of the defense of such suit and all negotiations for its settlement or compromise; and
- C) should the Product or its parts become, or in MSC's opinion be likely to become, the subject of a claim of infringement of a United States patent, that such purchaser will permit MSC, at its option and expense, either to procure for such purchaser the right to continue using the Product or its parts or to replace or modify the same so that it becomes non-infringing or to grant such purchaser a credit for the Product or its parts as depreciated and accept its return. The depreciation will be an equal amount per year over the lifetime of the Product or its parts as established by MSC.

MSC will have no liability with respect to any claim of patent infringement which is based upon the combination of the Product or its parts furnished hereunder with software, apparatus or devices not furnished by MSC, nor will MSC have any liability for the use of ancillary equipment or software not furnished by MSC which is attached to or used in connection with the Product. The foregoing states the entire liability of MSC with respect to infringement of patents by the Product or any its parts thereof.

Laws in the United States and other countries preserve for MSC certain exclusive rights for copyrighted MSC software such as the exclusive rights to reproduce in copies and distribute copies of such MSC software. MSC software may be used in only the Product in which the software was originally embodied and such software in such Product may not be replaced, copied, distributed, modified in any way, or used to produce any derivative thereof. No other use including, without limitation, alteration, modification, reproduction, distribution, or reverse engineering of such software or exercise of rights in such MSC software is permitted. No license is granted by implication, estoppel or otherwise under MSC patent rights or copyrights.

# **1** Introduction

# 1.1 Manual Overview

This manual provides the professional telecommunications engineer or craft person with the required information and procedures necessary to successfully design, deploy and operate a RaptorX White Space Broadband Radio network.

This Manual is organized into four (4) chapters:

- 1. <u>Overview</u> of the RaptorX hardware, embedded capabilities and tools to allow you to design, deploy and operate RaptorX White Space Radio equipment.
- 2. <u>Spectrum Coordination and Equipment Registration</u>. This section will show how to determine what TV band channels are available to support your network application and how each RaptorX is registered with the FCC via RaptorX's certified database supplier to operate on available channels
- 3. <u>System/Network Design</u>. This segment of the Manual provides the necessary technical and practical information to successfully design, deploy and operate multiple RaptorX Radio nodes in various network configurations.
- 4. <u>Technical Reference</u> section addresses system operations and maintenance procedures.

# **1.2 Documentation Conventions**

| Description           | Represents               | Example                           |
|-----------------------|--------------------------|-----------------------------------|
|                       |                          |                                   |
| Italic                | Specify something        | Registration mode                 |
| 'Single quotes'       | Field name               | 'Register Device'                 |
| "Double quotes"       | Reference to new term    | "Channel List"                    |
| Underline             | Definition               | <u>UHF</u> - Ultra High Frequency |
| Bold                  | For emphasis             | Then before you                   |
| (Text in parenthesis) | Additional clarification | (The red field)                   |
| *Asterisk text        | Special note             | *Registration requires a name     |

# **1.3 Abbreviations and Terminology**

| Abbreviation                      | Definition                                                                     |
|-----------------------------------|--------------------------------------------------------------------------------|
| White Space                       | VHF or UHF TV channels that are no longer in use in a given geographical       |
| white Space                       | area                                                                           |
|                                   | (TV band devices)An FCC term denoting a wireless device which operates         |
| TVBD                              | in unlicensed TV band spectrum                                                 |
|                                   | A wireless protocol that uses a single wireless or dual wireless channels to   |
| Half Duplex                       | communicate with another station, e.g. Tx on VHF or channel 13; Rx on          |
|                                   | UHF channel 14.                                                                |
|                                   | Time Division Duplex; a media access protocol that subdivides an epoch of      |
| TDD                               | time, i.e. a second, into discreet elements to transmit or receive information |
| packets from one to many stations |                                                                                |
| Full Duplex                       | A wireless protocol that uses two independent channels for simultaneous        |
| T un Duplex                       | two way communications.                                                        |
| Simpley                           | A wireless protocol that transmits while the other side listens. Streaming     |
| Simplex                           | video is a "most-of-the time transmit                                          |
| FCC Database Provider             | An FCC certified vendor that provides White Space equipment with               |
| Tee Database Tiovider             | registration services and geographically available operating channels.         |
| Base Station                      | The RaptorX unit that accesses the FCC Database.                               |
| Remote Station                    | RaptorX unit that accesses the Base Station                                    |

# 2 RaptorX Overview

Raptor**X** is an *unlicensed* broadband half-duplex Tx/Rx Networking Radio System operating in high VHF TV channels 7-13 (174 MHz -216 MHz) and authorized UHF channels 14-35 (470 MHz-599 MHz) and UHF channels 39-51 (620-698 MHz) bands. The primary technical mission of the RaptorX suite is to support industrial, commercial, and governmental backhaul and edge network transport applications. The RaptorX features an adaptive suite of robust transmit modulation formats along with full legal conducted RF power output capability (27.8 dBm) to take full advantage of locally available TV band spectrum. *MSC offers a variety of antenna types to support Omni, Sector and Directional applications. With the appropriate antenna the maximum FCC EIRP transmit power of 36 dBm (4 Watts) is available. While in the Rx mode, higher gain antennas can provide additional passive gain to extend range and coverage area.* 

# 2.1 System Benefits and Capabilities

- Extended range, beyond horizon operation, and superior in-structure operation
- Easily integrates with existing public and private wireless systems
- Provides new and enhanced revenue opportunities to service and venue operators.

# 2.2 Operational Capabilities

- Maximum legal EIRP support for both VHF high band channels (7 to 13) and UHF channels (14 to 35 and 39 to 51);
- High system margin supports VHF and UHF operation to 20+ miles;
- Fixed or dynamically-adaptable payload rates of 1 to 6 mbps;
- Half-duplex, single frequency or dual frequency operations;
- Tx/Rx diversity advantage: separate Tx and Rx antenna options for extended range and custom coverage requirements;
- SafariView: RaptorX's integrated HTML-based systems Operations, Administration and Maintenance application is accessible via front Ethernet ports or short range secure wireless connection using a standard web browser (Mozilla, Safari, Apple 4, Internet Explorer);
- User-configurable to support: 
   multiple network and link topologies; 
   single channel point-to-point, 
   multiple-channel point-to-point, 
   chained point-to-point relay links, 
   ad hoc-based mesh nets and 
   point-to-multipoint;
- Bandwidth scalable two or more available White Space channels can be bonded (channel aggregation) to increase link payload capacity and provide high-link reliability via spatial diversity;
- Two-channel MIMO operation provides superior operation in urban or natural clutter environments.

# 2.2.1 Optional System Features

| FEATURES             | DESCRIPTION                                                                                                    |
|----------------------|----------------------------------------------------------------------------------------------------|
| Separate ports       | Provisions for separate Tx and Rx ports enabling the RaptorX to operate in a MIMO configuration $(1 x 1)$ for enhanced operation in a cluttered environment (urban, forested, refineries, etc.)                 |
| System Clock         | Provision for external high stability system clock used for single frequency network operation                                                                                                    |
| Antenna-<br>common   | A common antenna will serve multiple RaptorXs in a channel aggregation<br>configuration serving industrial wireless internet service provider<br>(WISP)applications                                             |
| Antenna-<br>separate | Separate Tx and Rx antennas support the RaptorX capability for spatial and frequency diversity configuration useful for extending range, shaping coverage footprints and increasing overall system reliability. |
|                      |                                                                                                    |
|                      |                                                                                                    |
|                      |                                                                                                    |
|                      |                                                                                                    |
|                      |                                                                                                    |

# 2.3 The RaptorX Hardware Suite

The basic RaptorX Hardware Suite consists of three (3) purpose-specific component shelves which are user-configured to support single or dual-channel White Space operation:

- Network Shelf common to single and dual channel configurations (See Figure 1.0)
- Channel Expansion Shelf provides an additional VHF/UHF Channel (See Figure 3.0)
- Redundant Power Shelf (See Figure 1.0) provides power to network and expansion shelves.

# 2.3.1 A RaptorX Single White Space Channel Configuration includes one

(1) Raptor Network Shelf contains the local network processor and a single channel White Space VHF/UHF broadband radio. Figure 1.0 below shows user indicators, controls and physical interfaces. Figure 2.0 shows the rear view of a single channel stack. Figure shows a basic site single channel configuration.

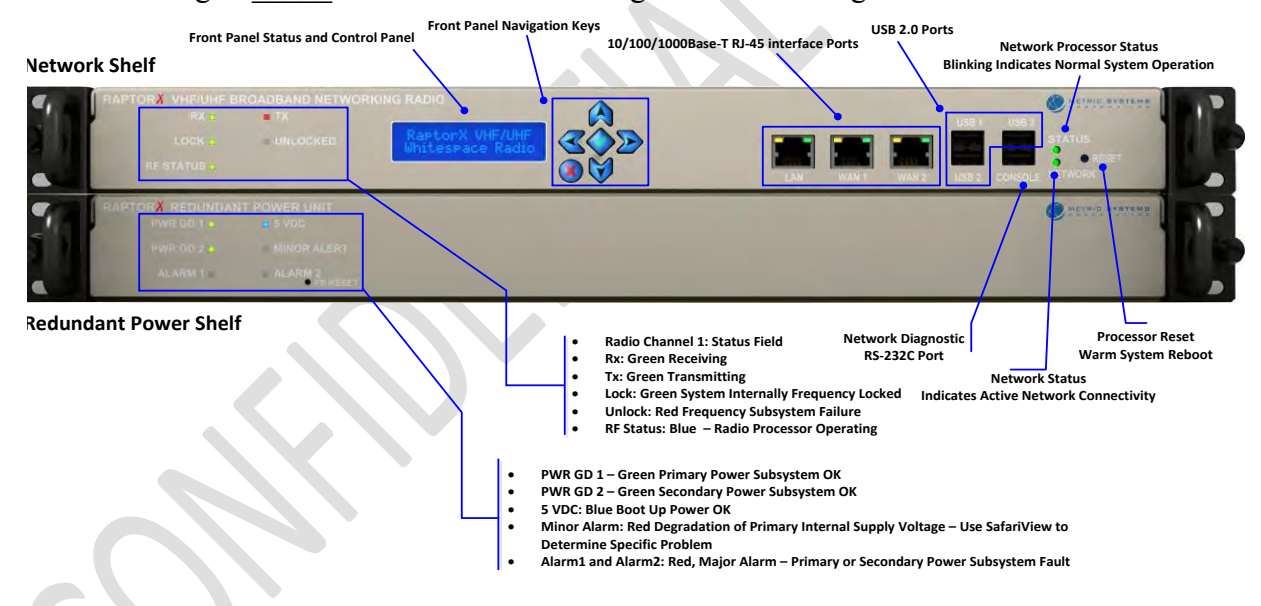

Figure 1.1 Single Channel System (Front View) illustrating user indicators, controls and physical interfaces.

The *front view* ergonomics of all RaptorX equipment are designed to provide the user and installer with the minimum required indicators and controls to monitor, operate and maintain system operation following equipment registration.

# 2.3.1.1 Network Shelf Front Panel Descriptions

| ITEM                                                                | DESCRIPTION/FUNCTION                                                                                         |
|---------------------------------------------------------------------|----------------------------------------------------------------------------------------------------|
| Tx/Rx Field                                                         |                                                                                                    |
| Rx: Green                                                           | RaptorX is in receiving (Rx) mode                                                                            |
| Tx: Green                                                           | RaptorX is in transmitting (Tx) mode                                                                         |
| Lock: Green                                                         | Tx/Rx frequency internally locked                                                                            |
| Unlock: Red                                                         | Subsystem Failure                                                                                            |
| <b>RF Status: Blue (blinking)</b>                                   | Tx/Rx processor operational; no blinking or "off"<br>indicates major alarm                                   |
|                                                                     | Allows selection of available channels following valid registration                                          |
|                                                                     | Allows setting of maximum available power based<br>on antenna type and transmission line loss                |
| Front Panel Status and Control<br>Panel Display and Navigation Keys | Permits engaging of local or remote antenna-aiming application (See Chapter 3)                               |
|                                                                     | System self-test                                                                                             |
|                                                                     | Enables and displays results of local and remote equipment self-test                                         |
|                                                                     | Enables maintenance mode for depot equipment:<br>calibration, diagnostics and repair. Password<br>protected. |
|                                                                     | One (1) local LAN port (See Chapter 4) (10/100/1G)                                                           |
| Network Ports                                                       | Two (2) WAN ports (See Chapter 4) (10/100/1G)                                                                |
|                                                                     | Three (3) USB ports are powered to support 250<br>MHz from each port, if required.                           |
| Network Diagnostic Port                                             | For factory and depot use only.                                                                              |
| Network Processor Status:<br>Blue (blinking)                        | Indicates the RaptorX is connected to a valid IP<br>network and can reach RaptorX's FCC database<br>site.    |
| Network Status                                                      | Password controlled for factory and certified professional use only.                                         |
| Processor Reset                                                     | Processor reset performs a warm reboot on the network processor and TV band transceiver.                     |

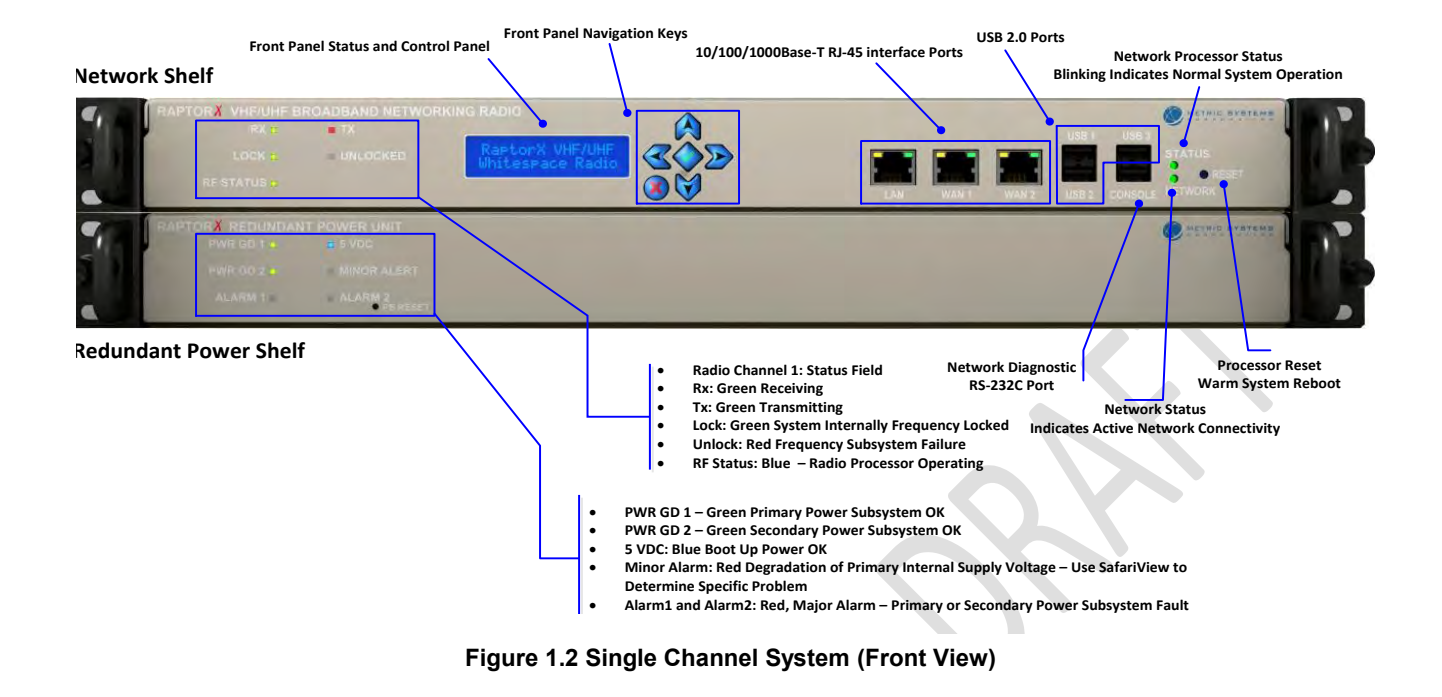

# 2.3.2 RaptorX Redundant Power Supply Shelf Indicators and Controls

| POWER SUPPLY ITEM        | DESCRIPTION/FUNCTION                                                                                                  |
|--------------------------|----------------------------------------------------------------------------------------------------|
| PWR GD1 - Green          | Indicates primary power supply operating nominally                                                                    |
| PWR GD2 - Green          | Indicates secondary supply operating nominally                                                                        |
| 5 VDC- Blue              | Indicates processor power operational                                                                                 |
| 5 VDC - Red              | Indicates system power parameter(s) are out of tolerance.<br>Use SafariView or Front Panel display to define problem. |
| Alarm 1 or Alarm 2 - Red | Primary or secondary power subsystem failure                                                                          |

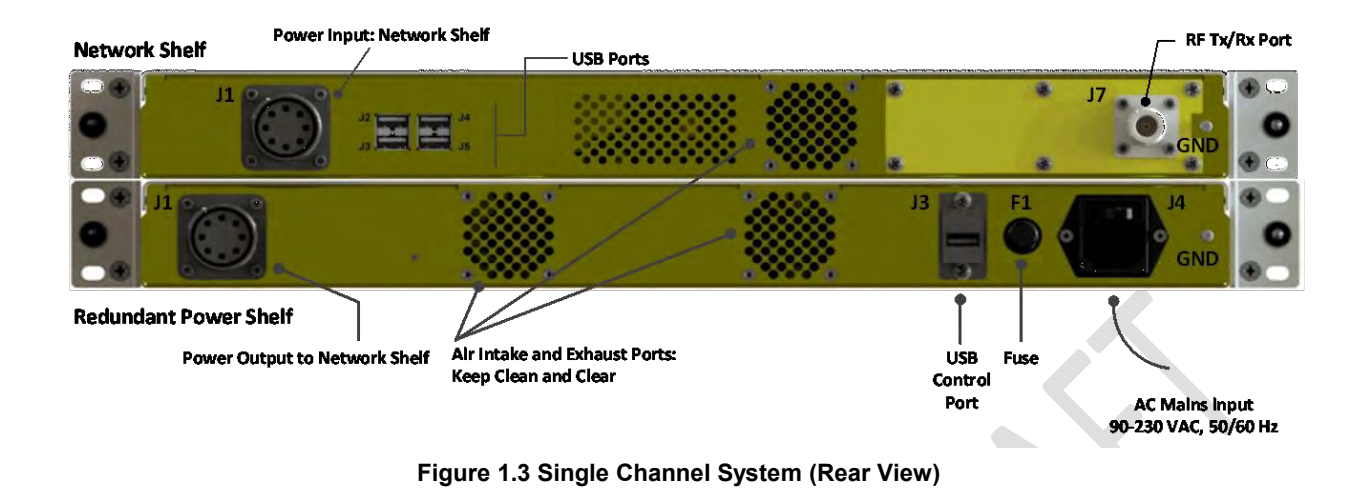

# 2.3.3 RaptorX Single Channel System (Rear Views)

| NETWORK SHELF ITEM      | DESCRIPTION                                |
|-------------------------|--------------------------------------------|
| J1:Power Input          | DC Input: 12 and 28 V DC                   |
| J2,3,4,5: USB 2.0 Ports | Port J2 interconnects to J3 on Power Shelf |
| J7:RF Tx/Rx Port        | VHF/UHF output                             |
| GND                     | Connect to local site ground               |
|                         |                                            |

| <b>REDUNDANT POWER SHELF ITEM</b> | DESCRIPTION                          |
|-----------------------------------|--------------------------------------|
| J1:Power Output                   | To Network Shelf                     |
| Air Intake and Exhaust Ports      | Keep clean and clear                 |
| J3:USB Control Port               | Connects to J2 on Network Shelf      |
| F1:Fuse                           | Connect to local site ground         |
| J4: AC Mains Input                | AC Power Input: 90-230 VAC, 50-60 Hz |
| GND                               |                                      |

### **2.3.4** Raptor Dual Channel Expansion Configuration

A Dual Channel RaptorX is configured by adding one Channel Expansion Unit. Each Channel Expansion Unit (Shelf) is controlled by the Network Shelf and contains one VHF/UHF White Space Tx/Rx unit. The Expansion Unit RF front panel controls and indicators are identical to those on the Networking Radio Shelf

| Channel | 1: Network Sh<br>RAPTOR VHEIUHE B<br>RX T<br>LOCK B<br>RESTATUS B  | elf<br>ROADBAND NETWO              | RKING RADIO                                                                             |                                         |
|---------|--------------------------------------------------------------------|------------------------------------|-----------------------------------------------------------------------------------------|-----------------------------------------|
|         | NAPTOR <mark>X</mark> VHP/UHF C<br>RX +<br>LDCK +<br>RC STATUS +   | HANNEL EXPANSION<br>TX<br>UNLOCKED | For Channel 21<br>F S21 HHz SNR 18 dB                                                   | Contra Baseras                          |
|         | PAPTOR <mark>X</mark> REDUNDAN<br>I'WH GD I<br>PWH GD I<br>ALARM I | NT POWER UNIT                      |                                                                                         | • 11 11 1 1 1 1 1 1 1 1 1 1 1 1 1 1 1 1 |
| Redunda | ant Power Shel                                                     | f                                  | Channel 2: Expansion Shelf: Provides a Second Indeper<br>Broadband White Space Channel. | ndent                                   |

Figure 1.4 RaptorX Dual Channel System (Front View)

2.3.4.1 Utilization of the Expansion Shelf (See Figures\_\_\_\_\_)

Use of the Channel Expansion Shelf provides the following system benefits and capabilities:

- Increased link throughput capacity; nearly twice the rate of a single channel link
- Fault-tolerant point-to-point link protection; connection is maintained in the event of a channel propagation failure or a hardware failure
- Spatial frequency and diversity
- Wide area multiple sector point-to-multipoint networks
- Back-to-back add-and-drop relay nodes for low latency long range relay chains

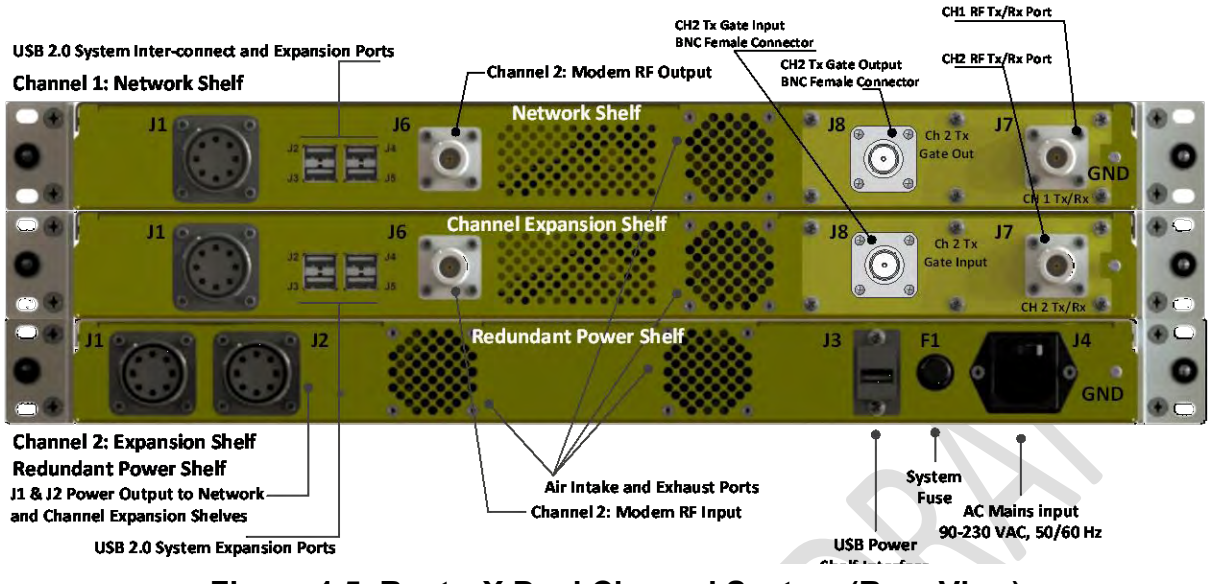

Figure 1.5 RaptorX Dual Channel System (Rear View)

# 2.3.5 RaptorX Dual Channel System using Channel Expansion Shelf Interfaces

| CHANNEL EXPANSION<br>INTERFACES | DESCRIPTION                                   |
|---------------------------------|-----------------------------------------------|
| J1 Power Input- Mil-style       | DC input from Redundant Power Shelf           |
| J 2,3,4,5- Standard ISB         | USB 2.0 System Expansion Ports                |
| J6- Type N Female               | Channel 2: Modem RF Input                     |
| J7-Type N Female                | Channel 2: RF Tx/Rx Output Port               |
| J8 BNC Female                   | Channel 2: Tx Gate Input BNC Female Connector |
| Air Intake and Exhaust Ports    | Keep clean and clear                          |
|                                 |                                               |
|                                 |                                               |
|                                 |                                               |
|                                 |                                               |
|                                 |                                               |
|                                 |                                               |
|                                 |                                               |
|                                 |                                               |

# 2.4 Accessing VHF/UHF TV Band Spectrum/Getting Started

See Figure 5.Registering the RaptorX, which shows the registration configuration of a RaptorX connected to the internet.

The RaptorX only becomes operational when successfully registered with the RaptorX's designated FCC certified database provider, IConnectiv. (http://iconectiv.com/spectrum-mgmt/white-spaces/index.html)

Each RaptorX has been registered for two (2) years with Iconnectiv.

# It is the operator's responsibility to assure continued registration, either directly with a certified database provider or through an MSC Service Plan.

- 2.4.1.1 To access the Registration page insert the IP address: 192.168.1.1 into your web browser/URL line.
- 2.4.1.2 Insert required device and location information. Click Registration.
- 2.4.1.3 Upon a successful registration a list of available White Space channels will be returned.
- 2.4.1.4 Select the appropriate TV channel to complete registration and activate the Tx subsystem of the RaptorX.
- 2.4.1.5 The remaining sections will describe in detail the *Registration process*. The RaptorX will automatically validate and re-register the unit every 24 hours.

# 3 Registration Overview

# 3.1 The RaptorX TV Band Device (TVBD) has two status modes:

"Unregistered" and "Registered".

### 3.1.1 When valid registration settings are detected

an attempt is made to load the configuration. Upon successfully loading, an automatic check is performed to determine the mode (see definitions below) and that the appropriate form fields are displayed for the proper mode.

# 3.2 Unregistered mode:

All fields (excluding address 2) under Device, Location, Contact, and Registrant must be completed with valid information (see pg. 7). Once completed the device must be registered by clicking the 'Register Device' button. If an error is caught registration will fail and a notification with the appropriate error(s) will be shown. In the event of an error the device will stand-by for correct input before successfully switching to registered mode.

### 3.3 <u>Registered mode</u>:

Upon successful registration, a list of available white space channels is returned in the "Channel List" drop-down menu and the device prompts to select a channel. When a channel has been selected the device does an additional check with the FCC database to ensure it is still available and proceeds with the channel registration. At any point the user may choose to refresh the 'Available Channel' list or 'Unregister' the device by clicking the desired button.

# 3.4 Radio Transmission:

After successfully registering a radio to a channel frequency the final step is to enable radio transmission. To do so, fill out all input fields under the Radio Information and set Enable Radio to the Yes Option. If the device should enable the radio on startup, check the

appropriate box as well. Click the 'Apply Changes' button to commence RaptorX radio operations.

# 3.5 To change any information after registration

the device must first be in the unregistered state. *To do so, simply click the Unregister button.* 

# 3.6 Completing the RaptorX Registration Form

When filling out the fields to register the RaptorX they are automatically scanned for errors1 when attempting to register the device. If any errors are caught they are displayed and marked along with the appropriate error message. Below is an example of some errors as well as a brief explanation of what to enter for each field.

| Height Above<br>Ground Lvl (m)                                                         | 31                                                                            |                      | Out of bounds  <br>Enter between [0,<br>30]      | Start Radio on                                                                                                    | Startup?                                                                                                    |                                                             |
|----------------------------------------------------------------------------------------|-------------------------------------------------------------------------------|----------------------|--------------------------------------------------|----------------------------------------------------------------------------------------------------|----------------------------------------------------------------------------------------------------|-------------------------------------------------------------|
| ocation Info                                                                           | rmation                                                                       |                      |                                                  | Apply                                                                                                    | / Changes                                                                                                    |                                                             |
| Latitude (degre                                                                        | es°):                                                                         | 45.380774            |                                                  |                                                                                                    |                                                                                                    |                                                             |
| Longitude (deg                                                                         | rees°):                                                                       | -105                 |                                                  | The followin                                                                                                    | g errors have been found                                                                                                    |                                                             |
| Channel List:                                                                          |                                                                               | No available ch      | annels                                           | [DEVICE] He<br>[CONTACT]<br>[CONTACT]<br>[REGISTRAT                                                                | eight Above Ground Lvl (m): Out<br>First Name: invalid input [@]<br>Mobile Phone: Expected 10 digi<br>NTI Work Phone: Expected 10 d                                   | of bounds   Enter between [0, 30<br>t number<br>init number |
| Get Avail                                                                              | able Channels                                                                 | Refresh<br>Interval: | 5 Minutes 💌                                      | [REGION V                                                                                                    | TIT TOTAL HOLE. Expected to a                                                                                                    | girmuniser                                                  |
| ontact infor                                                                           | John@                                                                         |                      | 1                                                | Registrant in                                                                                                    | nformation                                                                                                    |                                                             |
|                                                                                        |                                                                               |                      | invalid input [@]                                | First Name:                                                                                                    | Sue                                                                                                    |                                                             |
| Last Name:                                                                             | Doe                                                                           |                      | invalid input (@]                                | First Name:<br>Last Name:                                                                                          | Doe                                                                                                    |                                                             |
| Last Name:<br>Addr 1:                                                                  | Doe<br>123 apple re                                                           | 4                    | invalid input (@)                                | First Name:<br>Last Name:<br>Addr 1:                                                                               | Doe<br>456 Orange Ln                                                                                                    |                                                             |
| Last Name:<br>Addr 1:<br>Addr 2:                                                       | Doe<br>123 apple re                                                           | 1                    | invald input (@]                                 | First Name:<br>Last Name:<br>Addr 1:<br>Addr 2:                                                                    | Doe<br>456 Orange Ln<br>123 Apple Road                                                                                                    |                                                             |
| Last Name:<br>Addr 1:<br>Addr 2:<br>City:                                              | Doe<br>123 apple re<br>Anywhere                                               | 1                    | invalid input (@)                                | First Name:<br>Last Name:<br>Addr 1:<br>Addr 2:<br>City:                                                           | Doe<br>456 Orange Ln<br>123 Apple Road<br>Anytown                                                                                                    |                                                             |
| Last Name:<br>Addr 1:<br>Addr 2:<br>City:<br>State:                                    | Doe<br>123 apple m<br>Anywhere<br>NJ                                          | 3                    | invalid input [@]                                | First Name:<br>Last Name:<br>Addr 1:<br>Addr 2:<br>City:<br>State:                                                 | Doe<br>456 Orange Ln<br>123 Apple Road<br>Anytown                                                                                                    |                                                             |
| Last Name:<br>Addr 1:<br>Addr 2:<br>City:<br>State:<br>Zip Code:                       | Doe<br>123 apple m<br>Anywhere<br>NJ T<br>06854                               | 1                    | invalid input (@)                                | First Name:<br>Last Name:<br>Addr 1:<br>Addr 2:<br>City:<br>State:<br>Zip Code:                                    | Doe<br>456 Orange Ln<br>123 Apple Road<br>Anytown<br>CA •<br>12345-1234                                                                                               |                                                             |
| Last Name:<br>Addr 1:<br>Addr 2:<br>City:<br>State:<br>Zip Code:<br>Mobile Phone:<br>* | Doe<br>123 apple m<br>Anywhere<br>NJ •<br>08854<br>123-456-760                | d<br>81z             | invalid input [@]                                | First Name:<br>Last Name:<br>Addr 1:<br>Addr 2:<br>City:<br>State:<br>Zip Code:<br>Mobile<br>Phone:                | Sue           Doe           456 Orange Ln           123 Apple Road           Anytown           CA *           12345-1234           9876543211                         |                                                             |
| Last Name:<br>Addr 1:<br>Addr 2:<br>City:<br>State:<br>Zip Code:<br>Mobile Phone:<br>* | Doe<br>123 apple m<br>Anywhere<br>NJ •<br>08854<br>123-456-760<br>(123)456-98 | d<br>81z<br>71       | invalid input [@]<br>Expected 10 digit<br>number | First Name:<br>Last Name:<br>Addr 1:<br>Addr 2:<br>City:<br>State:<br>Zip Code:<br>Mobile<br>Phone:<br>Work Phone: | Sue           Doe           456 Orange Ln           123 Apple Road           Anytown           CA •           12345-1234           9876543211           753 928 29011 | Expected 10 digit                                           |

#### 1 - Error Descriptions

- 1. Syntax Invalid characters appear or the format is wrong
- 2. Out of Bounds Input is not in the correct range (too high or too low)
- 3. NIL Input No Input in a field
- 4. Channel Registration The TV channel is not valid for registration
- 5. Device Registration Registration failed
- 6. Radio Registration The radio settings were not successfully applied

# 3.7 Registering the RaptorX

Figure 1.7 RaptorX Registration Configuration Set-Up

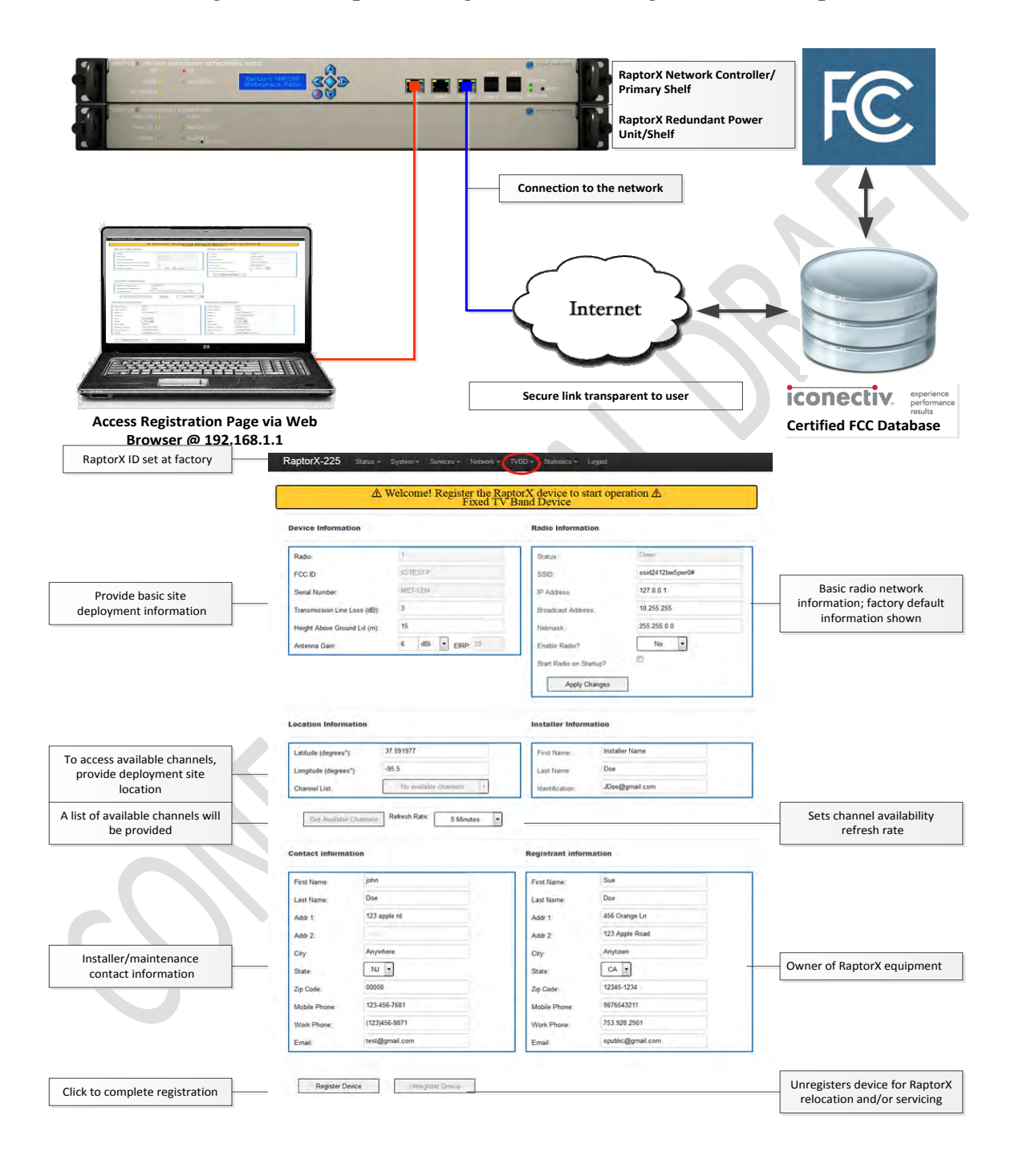

# 3.7.1 [DEVICE]

Radio: The device radio number | This is locked into the RaptorX at manufacture FCCID: The device FCC ID | This is locked into the RaptorX at manufacture Serial Number: The device serial number | This is locked into RaptorX at manufacture Antenna Gain: The antenna gain power (dBi/dBd) | Expected: [-15, 15] Transmission Line Loss: Measured transmission line loss (dB) | Expected: [0, 10] Antenna height above ground level (HAGL): (m) | Expected [0, 30] EIRP: The Effective Isotropic Radiated Power output | Locked into RaptorX, MAX=36

# 3.7.2 [LOCATION]

<u>Latitude</u>: The latitude up to six decimal places (degrees) | **Expected:** [-90, 90] <u>Longitude</u>: The longitude up to six decimal places (degrees) | **Expected:** [-180, 180] <u>Channel List</u>: The list of available TV channels | **Determined by geolocation** 

# 3.7.3 [RADIO]

<u>Status</u>: The radio status | **Will display 'Up' or 'Down' dependent on operation mode** <u>SSID</u>: The broadcast SSID | Accepts all characters except [ ><&\"=/ ] <u>IP Address</u>: The radio IP Address <u>Broadcast Address</u>: The radio Broadcast Address <u>Subnet mask</u>: The radio subnet mask

# 3.7.4 [CONTACT/REGISTRANT]

\*The *contact* form information should be that of the owner of the device.

\*The *registrant* form information should be that of the installer's for troubleshooting.

\*The contact and registrant can be the same in some cases

\*Fill out the forms with the appropriate corresponding label information. No special cases.

# 3.7.5 [MISC]

<u>Refresh Interval</u>: How often the registered channel and list of available channels are checked for availability (refreshed). Recommended period: 5 minutes <u>Enable Radio</u>: Enable or disable the corresponding radio unit; either Radio 1 or Radio 2 <u>Startup</u>?: Enable or disable the corresponding radio unit when the device starts up (If enabled, the RaptorX will begin sending *beacon packets* to alert other RaptorX nodes operating on a common channel within the network.)

<u>Get Available Channels</u>: Refreshes the list of available TVBD channels <u>Register Device</u>: Uses the information to register the RaptorX <u>Unregister Device</u>: Unregisters the RaptorX. The Raptor must be unregistered when:

- RaptorX is moved beyond 50 meters
- It is being repaired or undergoing firmware enhancements.

**17 |** P a g e

# 3.8 Selecting an Available Channel

### 3.8.1 Upon a successful registration:

- **3.8.1.1** All the fields are locked and prevented from being modified;
- **3.8.1.2** TV channel list is available with the geographically available channels. To assign the device to an available channel simply select the desired channel from the drop-down list.

| ocation Information        |                                                                                                    |                                        |
|----------------------------|----------------------------------------------------------------------------------------------------|----------------------------------------|
| Latitude (deg°)            | 32 769085                                                                                                    |                                        |
| Longitude (deg*)           | -116.915505                                                                                                    | Registration successful on channel 12! |
| Height above ground M (m): | 30                                                                                                    |                                        |
| Channel List:              | Select a channel from the list                                                                                                    | ок                                     |
| Get Available Channels     | Select a channel from the list<br>Channel 2   54 (MHz)<br>Channel 5   76 (MHz)<br>Channel 6   82 (MHz)<br>Channel 12   204 (MHz)<br>Channel 13   210 (MHz) |                                        |

- **3.8.1.3** While the RaptorX is registered the list of available channels can be refreshed at any point by clicking the 'Get Available Channels' button.
- 3.8.1.4 After registering a valid TV channel the radio is now ready for operation. To begin, complete the 'Radio Information' form and ensure the 'Enable Radio' option is set to "Yes". Click on 'Apply Changes', the RaptorX device will complete the registration and start radio operation on the appropriate TV channel. In the sample above we have selected TV Channel 12, center frequency 204 MHz
- 3.8.1.5 If any issues occur go back to the first step and follow the instructions carefully.

**3.8.1.6** To unassign a channel but keep the RaptorX registered simply select the first option in the drop-down list that reads 'Select a channel from the list' (colored grey).

# 3.8.2 Unregistering the RaptorX

- **3.8.2.1** When the device is in *registered* mode the 'Unregister Device' button becomes enabled
- 3.8.2.2 If the device needs to go into the *unregistered* mode the user must press the 'Unre20gister' button
- **3.8.2.3** Unregistering the RaptorX will send it back to *unregistered* mode after successfully dropping the registered channel followed by completely unregistering the device.

\*To change any fields the device must be in *unregistered* mode. \*Unregistering the device will allow changes to all form information

| Unregister Device | Successfully unregistered the device from channel: 12 |
|-------------------|-------------------------------------------------------|
|                   | ОК                                                    |
|                   |                                                       |

K)

|                 | TABLE 1              |                           |
|-----------------|----------------------|---------------------------|
| Frequency Range | TV Channel<br>Number | Center Frequency<br>(MHz) |
|                 | 7                    | 177                       |
|                 | 8                    | 183                       |
|                 | 9                    | 189                       |
| VHF High Band   | 10                   | 195                       |
| 1/4-210 0012    | 11                   | 201                       |
|                 | 12                   | 207                       |
|                 | 13                   | 213                       |
| -               | 14                   | 473                       |
|                 | 15                   | 479                       |
|                 | 16                   | 485                       |
|                 | 17                   | 491                       |
|                 | 18                   | 497                       |
|                 | 19                   | 503                       |
|                 | 20                   | 509                       |
|                 | 21                   | 515                       |
|                 | 22                   | 521                       |
|                 | 23                   | 527                       |
| UHF Low Band    | 24                   | 533                       |
| 470-611 MHz     | 25                   | 539                       |
|                 | 26                   | 545                       |
|                 | 27                   | 551                       |
|                 | 28                   | 557                       |
|                 | 29                   | 563                       |
|                 | 30                   | 569                       |
|                 | 31                   | 575                       |
|                 | 32                   | 581                       |
|                 | 33                   | 587                       |
|                 | 34                   | 593                       |
|                 | 35                   | 599                       |
|                 | 39                   | 623                       |
|                 | 40                   | 629                       |
|                 | 41                   | 635                       |
|                 | 47                   | 641                       |
|                 | 43                   | 647                       |
| and the second  | 44                   | 653                       |
| UHF High Band   | 44                   | 659                       |
| 014-098 3182    | 46                   | 665                       |
|                 | 40                   | 671                       |
|                 | 47                   | 677                       |
|                 | 40                   | 683                       |
|                 | 49                   | 689                       |
|                 | 51                   | 695                       |

# Appendix 1 Communications Protocol between the TVBD and the Certified FCC Database

#### 1. What communication protocol is used between the database and the TVBD?

The TVBD connects to the iConectiv database using HTTP over SSL/TLS. The protocol used over this transport layer is specified by the IETF Protocol to Access White Space (PAWS) Draft-12 specification.

#### 2. How are communications initiated?

The TVBD initiates communication with the iConectiv database by sending first sending an INIT\_REQ message containing a Device Descriptor. The Device Descriptor element contains the device serial number, manufacturer ID, and model ID, which in the US is FCC ID.

#### 3. How does the TVBD validate messages from the database?

The identity of the iConectiv database is validated through verification of the iConectiv SSL certificate through standard third-party certificate authority mechanisms, ensuring the communications are secure and authentic between the TVBD and the database.

At the application layer both the TVBD and database only handle messages that conform to the PAWS protocol specification. One additional message validation feature included in PAWS is the ability for the TVBD to correlate a response with a specific request by comparing the message's ID field with the ID field of the request that was sent.

#### 4. How does the device handle failure to communicate or authenticate the database?

If the TVBD has never communicated with or authenticated the database, then it will not begin operation. If once operating, experiences a communication or authentication failure, then it will cease operation at 11:59 PM on the following day.

#### 5. How does the database validate messages from a TVBD?

The database validates messages from the TVBD by checking the serial number and FCC ID received in the Device Descriptor data element in every message versus a table of valid client devices that is populated when the device is manufactured. The list of valid serial numbers is communicated from device manufacturer to iConectiv via "out-of-band means," such as email or telephone.

#### 6. What encryption method is used?

SSL/TLS standard encryption is used to encrypt packets send between TVBD and database.

#### 7. How does the database ensure secure registration of protected devices?

In this document, we interpret "protected devices" to mean entities authorized by the rules for protection from TVBDs, e.g., Temporary BAS, MVPD, Licensed and Unlicensed Microphones.

iConectiv provides a public interface that is available to entities authorized for protection under CFR Title 47 Part 15 Subpart H. The iConectiv registration system requires entities seeking protection to register for an account on the iConectiv site before they can create protected contours. Once a user creates an account, they can create new and view previously created registrations via the iConectiv registration site.

iConectiv maintains two parallel registration sites. The first, production registration site, is available to entities seeking protection from operational TVBDs. The second, test and integration site is available to those device manufacturers looking to integrate with the iConectiv database and to FCC and test laboratories looking to test functionality of a TVBD operating in conjunction with the iConectiv database. The test and integration site is provided so as to not corrupt data in the live production site with records used for testing only.

The two registration sites can be accessed via these addresses:

- 1. Live production registration site: https://spectrum.iconectiv.com/main/reg/
- 2. Test and integration registration site:; https://spectrum.iconectiv.com/dev/reg/

Testers should note that while a device is being tested for certification, it will be connecting to the iConectiv test and integration server. To test the TVBD for operation in conjunction with registered protected entities, the tester must register for protection on the test and integration server (#2) listed above.

# **Appendix 2 Logging**

When the Raptor successfully executes certain operations (registering channel, checking channel availability, etc.) the output of the execution is sent to a log file. This log file can be displayed on the "Radio Logging" page.

The output of the logs is the most recent N lines of the log file where N is the number in the dropdown selector outlined in red below. If the entire log is needed there is a "Download Log" button which will securely download the log file for the radio(s).

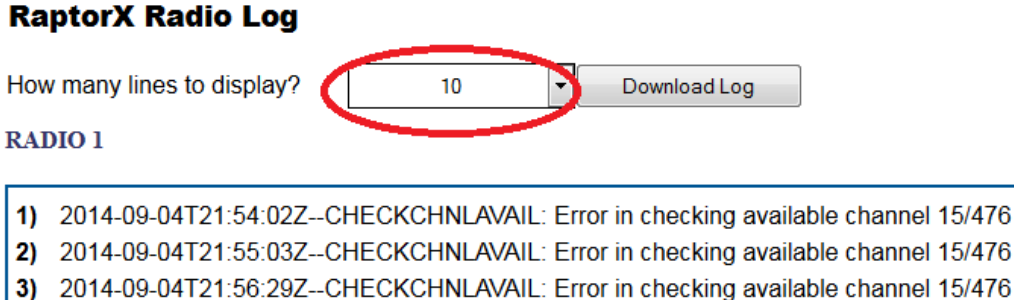

- 4) 2014-09-04T21:56:29Z--CHECKCHNLAVAIL: server comm failure stop time: 2014-09-05T23:59:59Z
- 5) 2014-09-04T21:58:19Z--CHECKCHNLAVAIL: server comm failure stop time: 2014-09-05T23:59:59Z
- 6) 2014-09-04T21:59:20Z--CHECKCHNLAVAIL: server comm failure stop time: 2014-09-05T23:59:59Z
- 7) 2014-09-04T22:00:20Z--CHECKCHNLAVAIL: server comm failure stop time: 2014-09-05T23:59:59Z
- 2014 00 04T22:00:202 01/201011010 (VIL): Server communications step time: 2014-00-00120:00:002
   2014 00 04T22:01:247 CHECKCHNI Δ\/ΔII : OK for chnl/frag 15/476 stop time: 2014 00 05T22:04:027

#### RADIO 2

| 1) | 2014-09-04T21:54:02ZCHECKCHNLAVAIL: Error in checking available channel 15/476                  | -  |
|----|-------------------------------------------------------------------------------------------------|----|
| 2) | 2014-09-04T21:55:03ZCHECKCHNLAVAIL: Error in checking available channel 15/476                  |    |
| 3) | 2014-09-04T21:56:29ZCHECKCHNLAVAIL: Error in checking available channel 15/476                  | E  |
| 4) | 2014-09-04T21:56:29ZCHECKCHNLAVAIL: server comm failure stop time: 2014-09-05T23:59:59Z         |    |
| 5) | 2014-09-04T21:58:19ZCHECKCHNLAVAIL: server comm failure stop time: 2014-09-05T23:59:59Z         |    |
| 6) | 2014-09-04T21:59:20ZCHECKCHNLAVAIL: server comm failure stop time: 2014-09-05T23:59:59Z         |    |
| 7) | 2014-09-04T22:00:20ZCHECKCHNLAVAIL: server comm failure stop time: 2014-09-05T23:59:59Z         |    |
| 81 | 2014 00 04T22·01·247_CHECKCHNI Δ\/ΔII · OK for chnl/fred 15/476 ston time: 2014 00 05T22·04·027 | Ψ. |

# Figure 1.8 Professional Installation Single Channel Point-to-Point Link

The figures below illustrate the process of registration and database maintenance between Base and Remote Units:

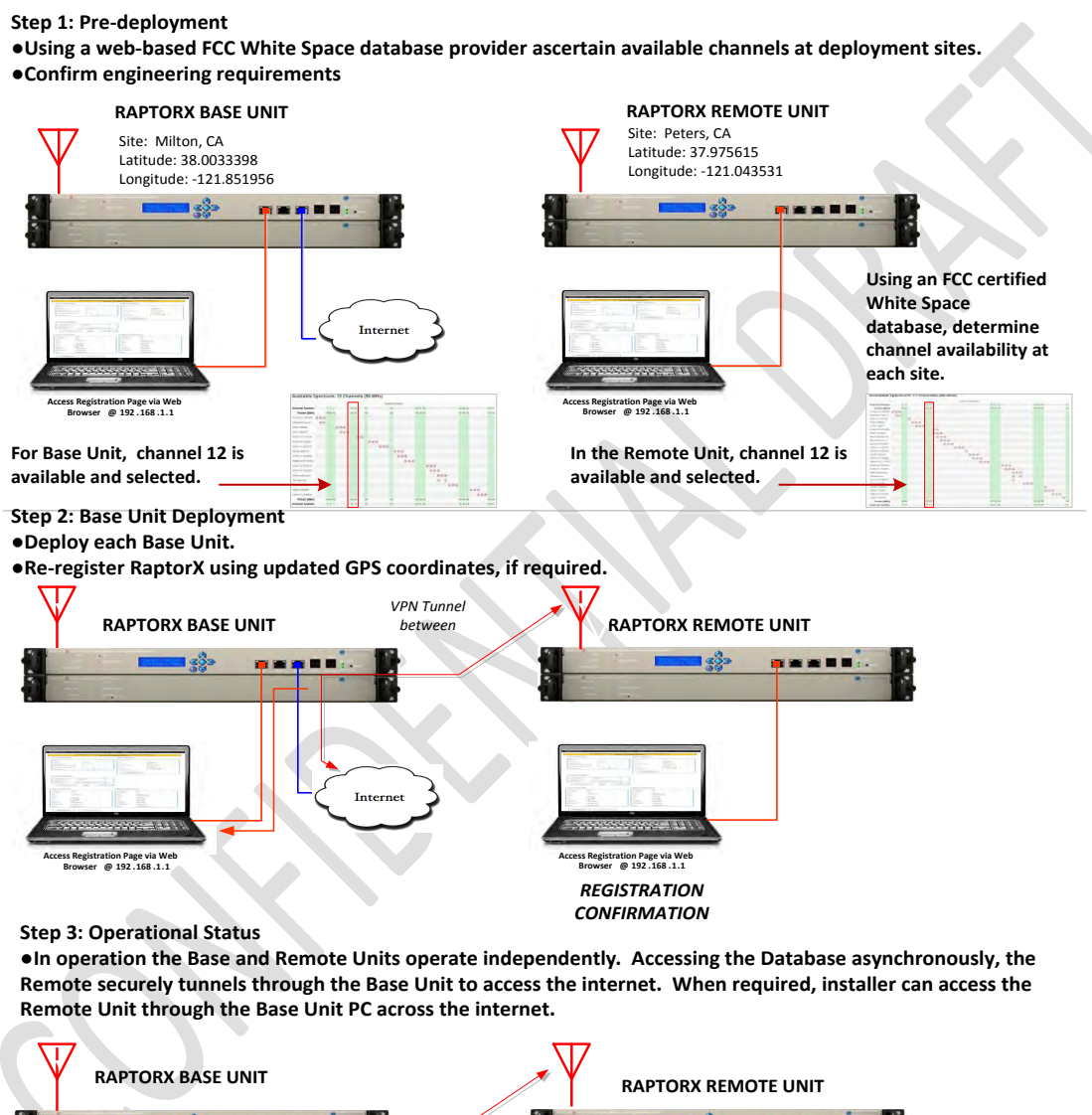

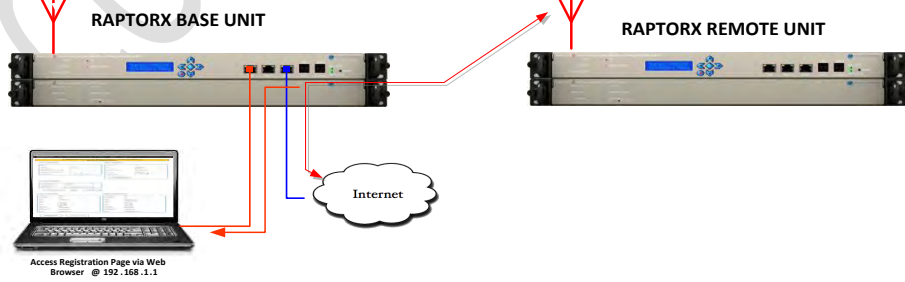

# Figure 1.9 Professional Installation Dual Channel Point-to-Point Link

Step 1: • Confirm availability of two independent fixed channel stations using a certified web-based White Space spectrum data base provider. In the example below, channels 12 and 13 are chosen. •Independently register each radio

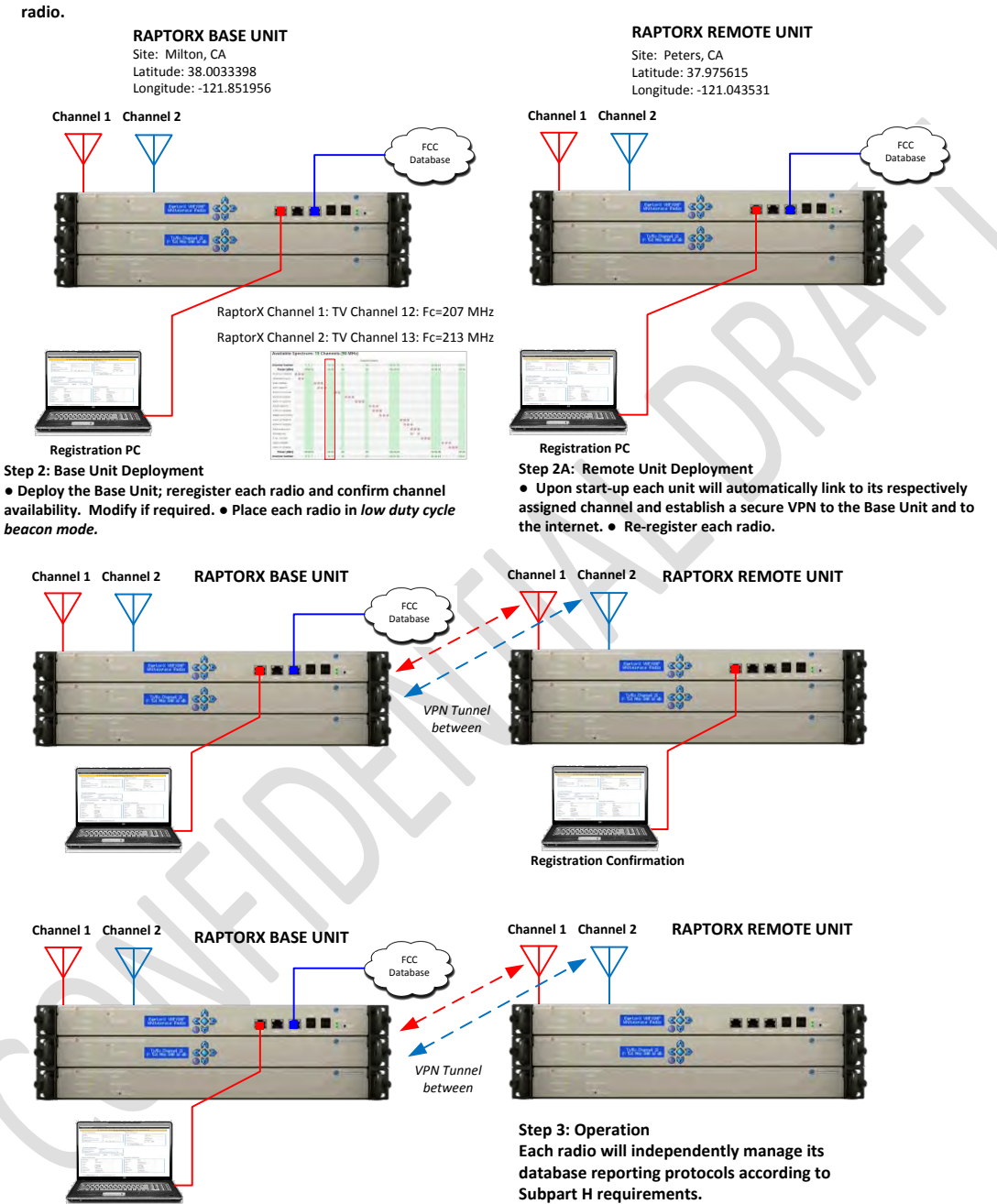

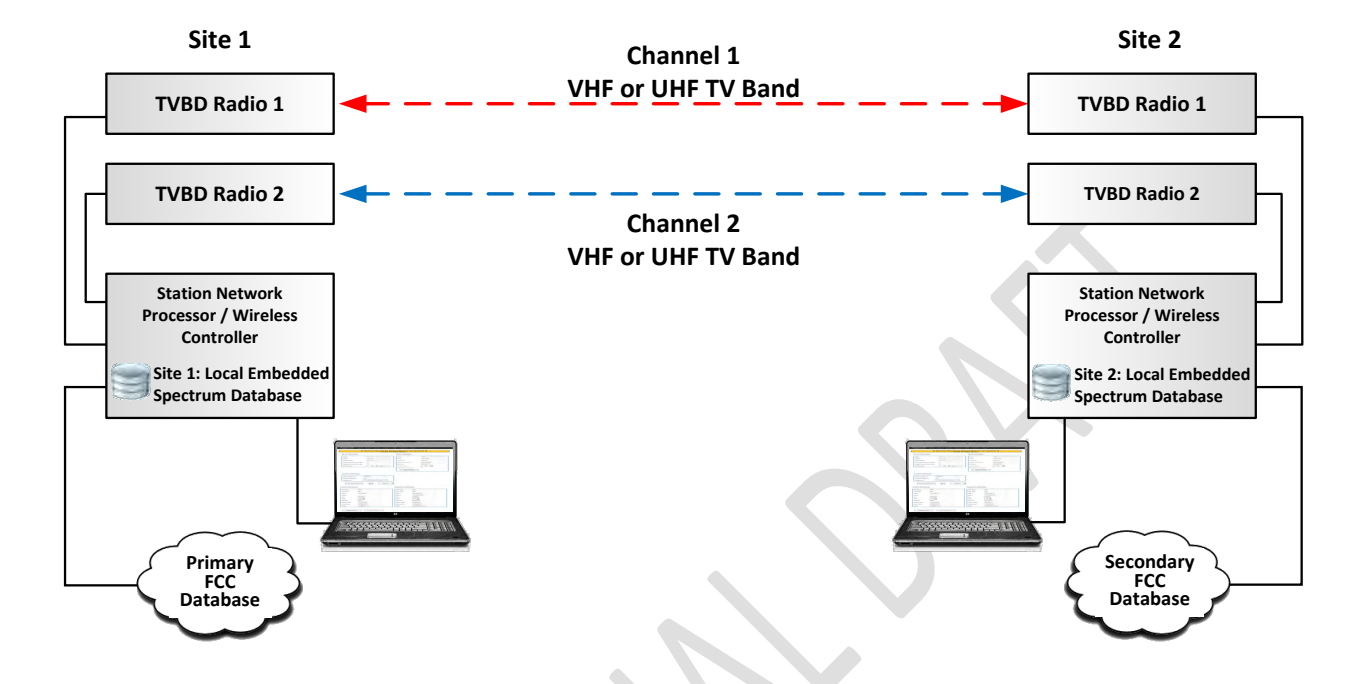

# Figure 1.10 Registration Process for Dual Channel System

RaptorX offers the ability to establish a multi-channel station using a RaptorX Network Shelf containing one VHF/UHF Tx/Rx unit and adding an additional channel via a Channel Expansion Shelf. In this configuration, the Station Network Processor provides network control and registration management for each station.

The Registration page provides the capability to register up to two (2) local stations. Once registered, the Controller independently manages each radio. A spectrum fault in any radio does not affect the remaining radio. The capability of utilizing a standby database link is shown above. This capability will ensure un-interrupted operation in the event access to the primary IP connection is lost.

# Figure 1.11 Tx Power Control Mechanisms

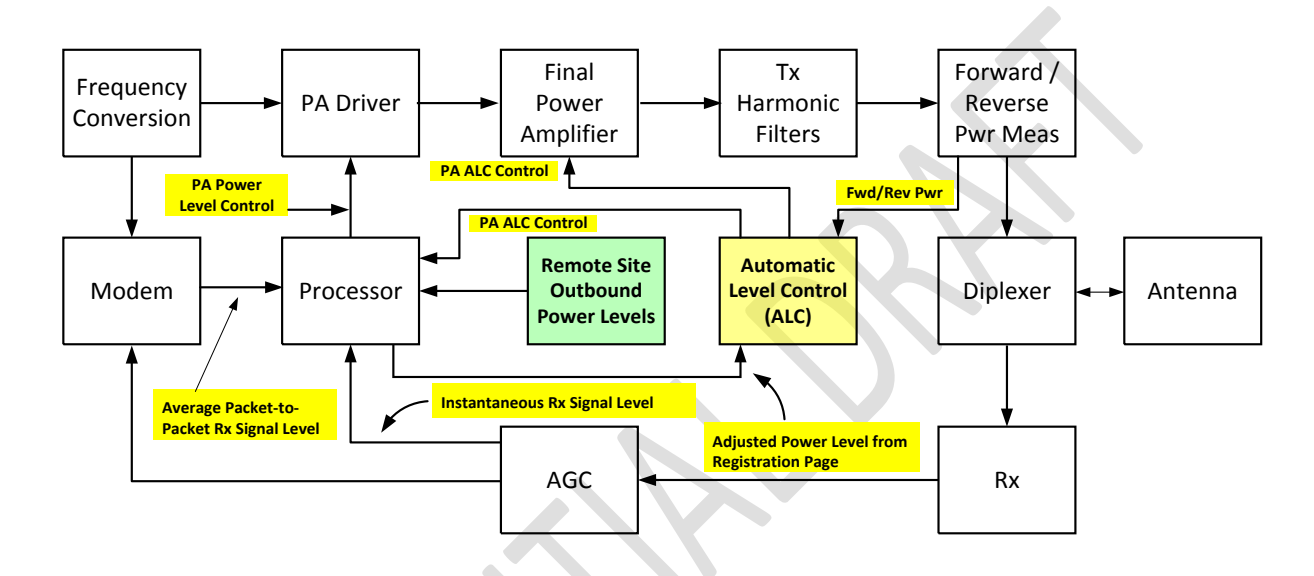

#### **Tx Power Control Mechanisms**

Tx Power Control is used to meet the following objectives:

- Adjust and maintain output power to a level not to exceed 36 dBm EIRP under any situation.
- This objective is accomplished with the following process:
  - On the Registration Page, entering the isotropic gain of the antenna (See Page 4). The processor calculates the Tx attenuation factor required to maintain Tx conductive power and EIRP within the required regulatory framework.
- Maintaining the minimum adequate EIRP to maintain required service levels
- Figure 4 above shows the Functional Block Diagram of a RaptorX Tx/Rx device and associated power control lines.
- Figure 6 illustrates compliance with FCC Regulation 15.709 (a) (2) Sub Part H. The minimum required for adequate Rx signal levels to maintain link connectivity. This requirement is met by controlling outbound Tx Power based on Rx RSSI and required SNR to maintain a given BER rate. For example, say a link using QPSK requires an average SNR of 9 dB to maintain a BER of 10<sup>-6</sup>. If the measured SNR is 15 dB where the excess is attributable to excess Rx energy, a power reduction protocol packet will be sent to the far end instructing the transmitter to lower its power by 1dB increments to arrive at a nominal Rx level.

Figure 1.12 Test Set Up

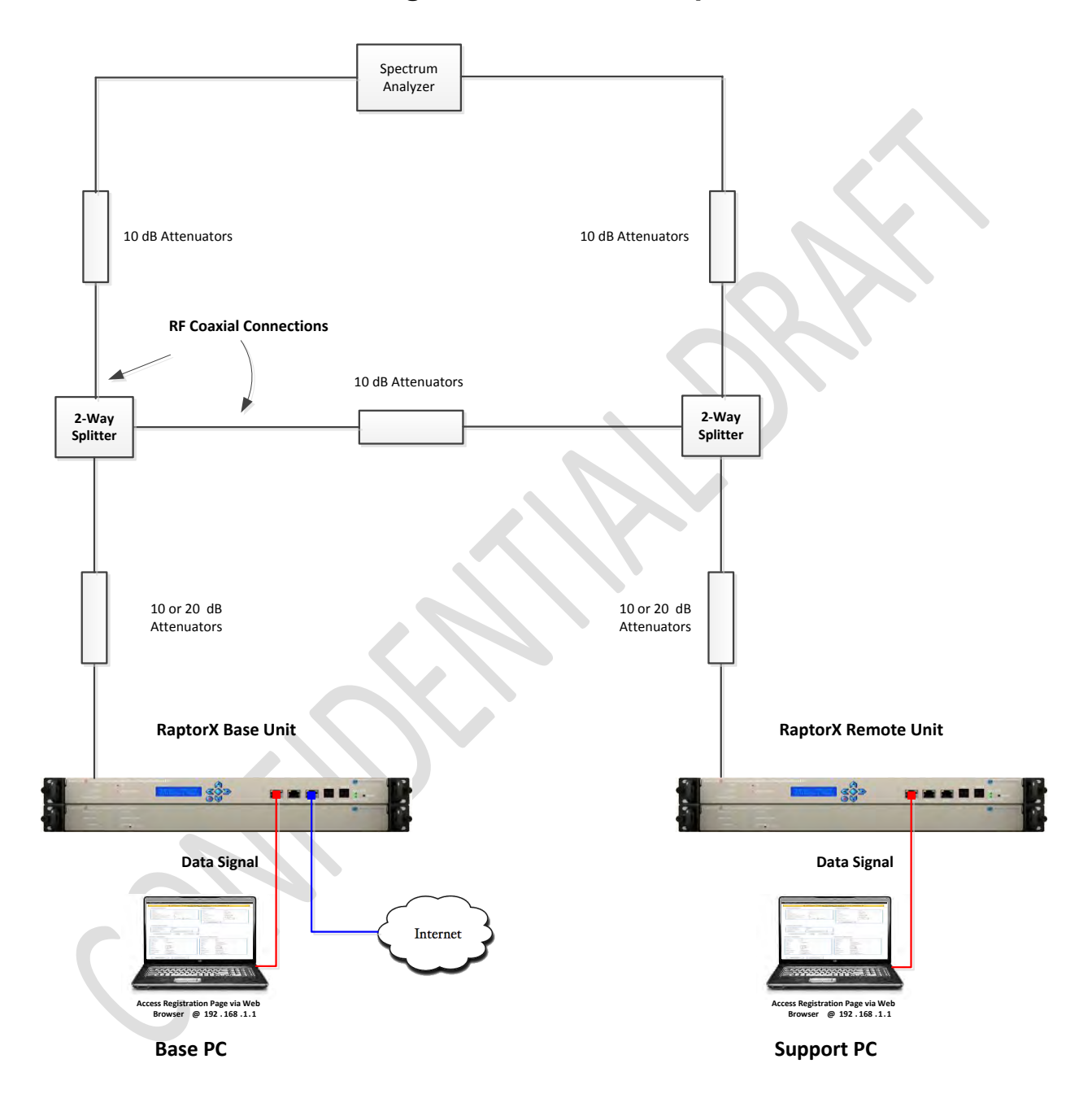

# Figure 1.13 Test Procedure Paragraph 15.709 (a) (2)

Test Procedure Paragraph 15.709 (a)(2)

#### Measurement Objective:

Show that the Tx conducted PSD limit for fixed devices is reduced by one dB for each dB that the maximum directional gain of the transmit antenna exceeds 6 dBi to maintain an EIRP of 36 dbm.

#### **EUT Nominal Maximum Conductive Output Power Calculation**

Nominal Maximum Conductive Output Power : 28.77 dBm

i.e. 12.6 dBm/100 KHz Band + 10\*Log10(4.14 MHz/100 KHz) Where 4.14 MHz is the measured 99% occupied bandwidth and 12.6 is max PSD in any 100 KHz band segment within a 6 MHz band

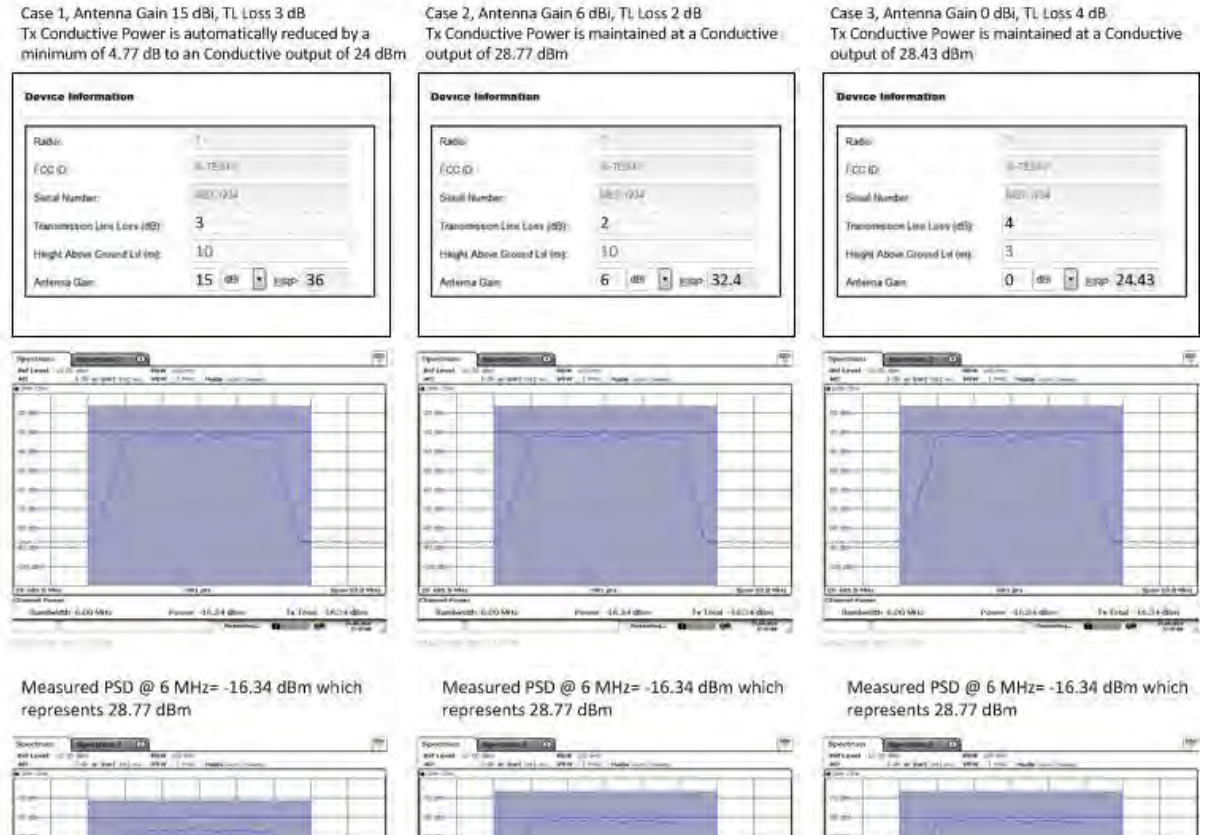

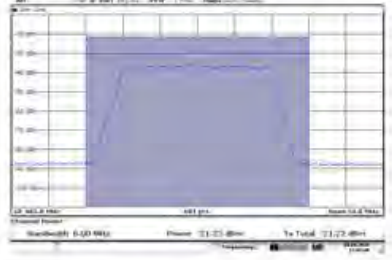

Measured PSD @ 6 MHz= -21.22 dBm represents 4.88 dB reduction in conductive output as required by Paragraph 15.709 (a)(2) for an effective conductive output of 23.55 dBm

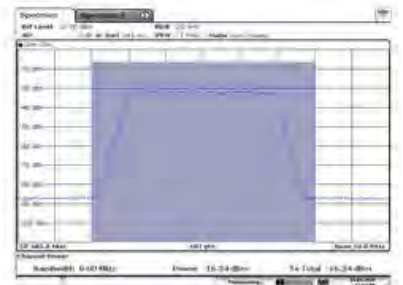

Measured PSD @ 6 MHz= -16.34 dBm represents 0 dB reduction in conductive output as required by Paragraph 15.709 (a)(2) for an effective conductive output of 28.77 dBm

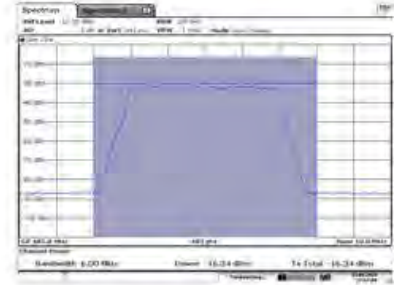

Measured PSD @ 6 MHz= -16.34 dBm represents 0 dB reduction in conductive output as required by Paragraph 15.709 (a)(2) for an effective conductive output of 28.77 dBm

# Figure 1.14 RaptorX Tx Waveform Occupied Bandwidth

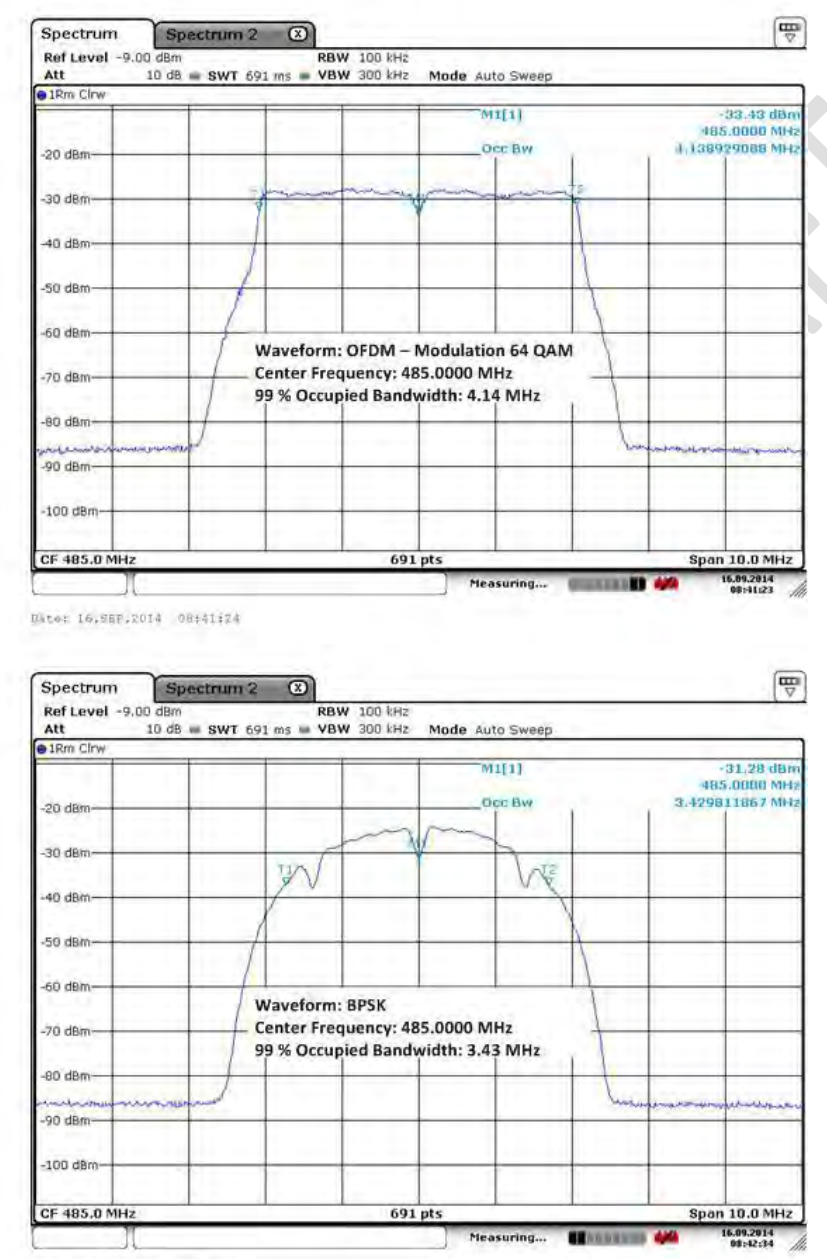

RaptorX Tx Waveform Occupied Bandwidth

Date: 16.689.2014 06:42:34

# **4 Raptor**<sup>X</sup> Network Design Process

This section describes the process and tools required to design White Space Station networks in several steps. Intermediate steps common to all professional radio system deployment will be left to the professional designer and installer.

# 4.1 Tools Needed:

- Access to internet
- Intended site parameters, i.e. possible available antenna location heights (establishing channel availability and network band plan)
- Spectrum Analyzer
- PC with web browser

# **4.2** Step 1:

- Determine as accurately as possible the latitude and longitude of each probable antenna site. Use these coordinates on the Google Spectrum Data Base <a href="https://www.google.com/get/spectrumdatabase/index.html">https://www.google.com/get/spectrumdatabase/index.html</a> to determine available White space channels at the site of each planned White Space antenna.
- Enter latitude and longitude, along with device type. Fixed for RaptorX and maximum antenna height, 30 meters (98.4 feet). Click search for available channels.
- You will be provided with all available channels for that site.

| Site               | Latitude | Longitude  | # of Available Channels<br>(excluding Channels 2- | Available Hi Band<br>VHF | Available UHF<br>Channels |
|--------------------|----------|------------|---------------------------------------------------|--------------------------|---------------------------|
|                    |          |            | (excluding Channels 2<br>6)                       | Channels                 | Chunnels                  |
| Greenleaf, WI      | 44.31356 | -88.09611  | 20                                                | 7-9, 13                  | 14-19,32-35,44-47,51      |
| McKenzie County,   | 47.77910 | -103.41576 | 34                                                | 13                       | 16-35,39-51               |
| ND                 |          |            |                                                   |                          |                           |
| Reno, NV           | 39.53087 | -119.81390 | 4                                                 | 10,11                    | 39,41                     |
| Kuparuk Oil Field, | 70.05186 | -150.06762 | 42                                                | 7-13                     | 14-35,39-51               |
| AL                 |          |            |                                                   |                          |                           |
| Permian Basin, TX  | 31.93900 | -102.2276  | 12                                                | 11-13                    | 14,16,28,34,44,45,47,48   |

Table 2: Example of Available Channels per Google White Space Database

https://www.google.com/get/spectrumdatabase/index.html

# **4.3** Step 2:

### Selecting Available Channels to Use (using an RF Planning Tool)

Several general guidelines should be used here:

- Choose a channel/frequency (see frequency chart) that will provide you with sufficient signal and fade margin to provide 99% worst case reliability expectation over the path and range in which you will operate.
- RaptorX uses an adaptive modulation process that works to maximize data throughput for a range of Rx signal levels vs local noise levels.

# 4.4 RaptorX RF System Design Parameters

### 4.4.1 Tx Subsystem:

- OFDM/QAM Max RMS average Tx conductive output power: 28.8 dBm (.76 Watt) (99% occupied bandwidth)
- BPSK/QPSK Max RMS average Tx conductive output: 28 dBm (.631 Watts) (99% occupied bandwidth)
- Transmission line loss power compensation: 2.0 dB max, automatically calculated at time of FCC registration.
- 99% signal bandwidth: 4.2 MHz
- Only FCC–approved antennas must be used with the RaptorX. Please contact <u>RaptorX@metricsystems.com</u> if you intend to use an antenna other than our standard models.

### 4.4.2 Rx Subsystem:

• Rx Sensitivity vs Nominal Data Throughput vs Modulation Mode

| Sensitivity | Data Throughput | Modulation Rate |
|-------------|-----------------|-----------------|
| -85 dBm     | 1.5 mbps        | BPSK            |
| -80 dBm     | 2.0 mbps        | QPSK            |
| -77 dBm     | 2.5 mbps        | QAM16           |
| -70 dBm     | 4.0 mbps        | QAM64           |

Table 3: Rx Sensitivity vs Modulation Rate (local noise floor less than, or equal to, -89 dBm)

4.4.3 Channel Bonding and Aggregation - RaptorX supports bonding of multiple White Space channels to increase data throughput and provide link redundancy in the event a link is lost or degraded.

# 4.5 Antennas:

The RaptorX is certified to operate with the following VHF and UHF antennas to fit various deployment scenarios. When you register the RaptorX you will be required to include on the Registration Application the chosen antenna, including the height and latitude and longitude center. This information will be used to automatically configure the RaptorX to provide peak link performance. (See appendix for antenna details.)

- VHF Directional Antenna (9dBi)
- UHF Log Periodic Antenna (10.15 dBi)
- UHF High Gain Semi-Parabolic Antenna (16 dBi)

### 4.5.1 Transmission System (Transmission Line + EMP Protectors)

• We recommend that a Low-Loss LMR-600 coaxial cable with waterproof connectors be used.

# 4.6 Basic Examples:

- Point-to-Point: VHF link
- Point-to-Point: UHF Link

### VHF POINT-TO-POINT LINK BETWEEN ONEIDA AND GREENLEAF SYSTEM DESCRIPTION

- Site 1/Oneida: Lat: 44.31366 Long:
- Site 2/Greenleaf: Lat: Long:
- Antenna Type: Kathrein DRV VHF-TV Panel Antennas, 174-230 MHz
   Gain dBd = 7, Gain dBi = 9.15
- Link Range: 13.5 Miles/21.76 Km
- Minimum System Margin Required: 6 dB for 32 QAM
- Planned throughput: 2DS1s (2 x 1.544 mbps): 3.088 mbps
- See Figure 2 for Path Profile, Rx Signal Level and Margin and available VHF and UHF Channels for each site.

### <u>UHF POINT-TO-POINT LINK BETWEEN SCRAYS HILL AND FLINTVILLE SYSTEM</u> <u>DESCRIPTION</u>

- Site 1/Scrays Hill: Lat: Long:
- Site 2/Flintville: Lat:' Long:
- Antenna Type: Kathrein High Gain 15 dBi Parabolic Directional Antennas
- Range: 17.3 Miles (27.9 km)
- Minimum System Margin: 6.5 dB
- Planned Throughput: 2 DS1s (2 x 1.544 mbps): 3.088 mbps

# Figure 1.15 Common Available Channels VHF Hi-Band: 2 Channels (8,9)

Antenna Height: 95 feet Range: 13.5 miles (21.76 km) Tx Ant Gain: 6 dBi; Antenna Gain: 9.15 dBi Rx Ant Gain: 9.15dBi

| -                                                                             |                                                                                    |                                                                                           |                                                                           |                                         | 25.      |
|-------------------------------------------------------------------------------|------------------------------------------------------------------------------------|-------------------------------------------------------------------------------------------|---------------------------------------------------------------------------|-----------------------------------------|----------|
| ₩ Radio Link                                                                  | 100                                                                                |                                                                                           | X                                                                         |                                         | Pintuite |
| Edit View Swap                                                                |                                                                                    |                                                                                           |                                                                           |                                         |          |
| Azmuth=203.33"<br>PathLoss=126.3dB                                            | Elev. angle=0.247° Clearance at<br>E field=47.6dBµV/m Rx level=68.<br>44°24'58.0'N | 16.32km Worst Fresh<br>5dBm Rx level=83.<br>087*59'48.4''W                                | i=0.3F1 Distance=27.90km<br>91μV Rx Relative=6.5dB                        |                                         |          |
|                                                                               |                                                                                    |                                                                                           |                                                                           |                                         |          |
| Turum Net 20140 0                                                             |                                                                                    | Desting ANDARD OTHIN                                                                      | 07/50/40 ///                                                              |                                         |          |
| Transmitter 44 30 40.0                                                        | \$9+20                                                                             | heceiver 44 24 56.0 N C                                                                   | o/ 3340.4 W                                                               |                                         |          |
|                                                                               |                                                                                    |                                                                                           | 12                                                                        |                                         |          |
| Fintvile                                                                      |                                                                                    | Scrays Hill Wi                                                                            |                                                                           | 4 1 1 2 2 2 2 2 2 2 2 2 2 2 2 2 2 2 2 2 |          |
| Fintvile<br>Role                                                              | Command                                                                            | Scrays Hill Wi<br>Role                                                                    | Command                                                                   |                                         | 2        |
| Fintvile<br>Role<br>Tx system name<br>Tx power<br>Line loss<br>Antenna gain   | Command<br>System 1 ▼<br>0.7586 W 28.8 dBm<br>0.5 dB<br>15 dBi 12.8 dBd +          | Scrays Hill Wi<br>Role<br>Rx system name<br>Required E Field<br>Antenna gain<br>Line loss | Command<br>System 1<br>41.15 dBµV/m<br>15 dBi 12.8 dBd <u>+</u><br>0.5 dB |                                         |          |
| Flintville<br>Role<br>Tx system name<br>Tx power<br>Line loss<br>Antenna gain | Command<br>System 1 →<br>0.7596 W 28.8 dBm<br>0.5 dB<br>15 dB 12.8 dBd +           | Scrays Hill Wi<br>Role<br>Rx system name<br>Required E Field<br>Antenna gain<br>Line loss | Command<br>System 1<br>41.15 dBµV/m<br>15 dBi 12.8 dBd <u>+</u><br>0.5 dB |                                         |          |

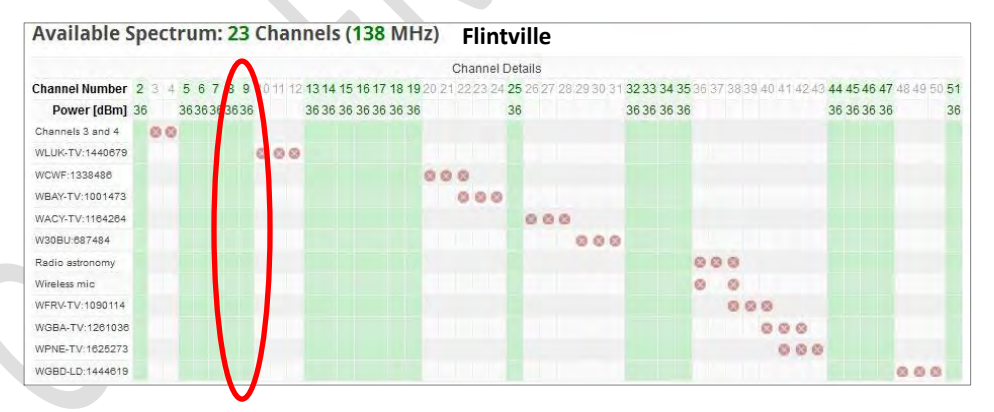

Available White Space Channels (shown in green) at Flintville Site

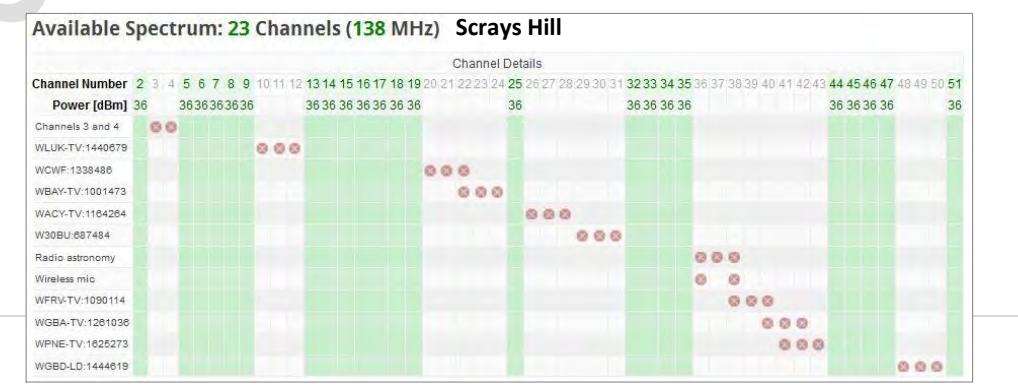

#### 37 | Page

Available White Space Channels (shown in green) at Scrays Site

# Figure 1.16 UHF White Space Point-to-Point Link

Common UHF Channels Available: 17 (Channels 13-19,25 ,32,35,44-47,51) Antenna Height: 98" Range: 17.3 miles (27.9 km)

| 🕅 Radio Link                                                                                                    |                                                                                                    |                                                                                                    |                                                                                                    | 2.5         | X      |
|----------------------------------------------------------------------------------------------------|----------------------------------------------------------------------------------------------------|----------------------------------------------------------------------------------------------------|----------------------------------------------------------------------------------------------------|-------------|--------|
| Edit View Swap                                                                                                    |                                                                                                    |                                                                                                    |                                                                                                    |             |        |
| PathLoss=115.8dB                                                                                                    | E held=44.0d8µV/m Pix level=63<br>441643.2 N                                                                                                    | 04Bm Ax level=75<br>088105'46.2'W                                                                                                    | 0.03µV Rx Relative=6.0dd                                                                                                    | B           |        |
| Transmitter 44*29'22.0'                                                                                                    | N 088"13'00.8'W                                                                                                    | Receiver 44"18'49.2"N                                                                                                    | 088'05'46.2'W                                                                                                    |             |        |
| Transmitter 44°29'22.0'                                                                                                    | N 088'13'00.8'W<br>S9+20                                                                                                    | Receiver 44"18'49.2"N                                                                                                    | 388'05'46.2'W                                                                                                    | \$9+20      |        |
| Transmitter 44*29'22.0'<br>Oneida<br>Role                                                                                                    | N 088'13'00.8'W<br>S9+20<br>Command                                                                                                    | - Receiver 44"18'49.2"N                                                                                                    | 088'05'46.2'W                                                                                                    | \$9+20      | X      |
| Transmitter 44*29'22.0'<br>Oneida<br>Role<br>Tx system name                                                                                         | N 088°13'00.8'W<br>S9+20<br>Command<br>System 1                                                                                                    | Receiver 44"18'49.2"N<br>Greenleaf<br>Role<br>Rx system name                                                                                                    | 088°05'46.2'W<br>Corrmand<br>System 1                                                                                                    | S9+20<br>   | X      |
| Transmitter 44*2922.0*<br>Oneida<br>Role<br>Tx system name<br>Tx power                                                                              | N 088°13'00.8'W<br>S9+20<br>Command<br>System 1<br>0.7565 W<br>28.8 dBm                                                                                                    | - Receiver 44'18'49.2'N<br>Greenleaf<br>Role<br>Rx system name<br>Required E Field                                                                                        | Command<br>5yttem 1<br>38.02 dBµV/m                                                                                                    | S9+20       | X      |
| Transmitter 44*29'22.0'<br>Oneida<br>Role<br>Tx system name<br>Tx power<br>Line loss                                                                | N 0681300.8'W<br>Command<br>System 1<br>0.7566 W 28.8 dBm<br>0.5.05 dB<br>0.9.05 dB                                                                                                    | - Receiver 44*18*49.2*N<br>Greenleaf<br>Role<br>Rx system name<br>Required E Field<br>Antenna gain                                                                        | 088/05/46.2*W<br>Command<br>System 1<br>38.102.68/V/m<br>9.68/05.05.2*D<br>0.5.05.2*D                                                                     | S9+20<br>•  |        |
| Transmitter 44*2922.0*<br>Dneida<br>Role<br>Tx system name<br>Tx power<br>Line loss<br>Anterna gain<br>Badaled nower                                | N 088°1300.8°W<br>Command<br>System 1<br>0.7565 W 28.8 dBm<br>0.5 0.5 dB<br>9 dBi 68.48d +<br>EIPP=6.03W EPP=367W                                                                                                    | Receiver 44'18'43.2'N<br>Greenlead<br>Role<br>Rx system name<br>Required E Field<br>Anterna gain<br>Line loss<br>Rx sensitivity                                           | Command<br>System 1<br>38 // 05/46.2 *W<br>S dBi // 05<br>S dBi 6.8 dBd<br>0.5 - 0.5 dB<br>39 811/0/W // 75 dBm                                           | \$9+20<br>• |        |
| Transmitter 44*29*22.0*<br>Oneida<br>Role<br>Tx system name<br>Tx power<br>Line loss<br>Antenna gain<br>Radiated power<br>Antenna height (m)        | N 068°13'00.8°W<br>Command<br>System 1<br>0.7506 W<br>0.6 ⋅ 0.5 dB<br>9 dBi<br>EIRP=6.03 W<br>EIRP=3.67 W<br>28 · ↓ Undo                                                                                                    | Receiver 44'18'49.2'N<br>Greenleaf<br>Role<br>Rs system name<br>Required E Field<br>Antenna gain<br>Line loss<br>Rs sensitivity<br>Antenna height (m)                     | Command<br>System 1<br>38.102.68/V/m<br>9.05.05.08<br>38.101/0/V<br>-75.08/m<br>23<br>- + U                                                               | 59+20       | Genter |
| Transmitter 44*2922.0*<br>Oneida<br>Role<br>Tix system name<br>Tix power<br>Line loss<br>Anterna gain<br>Radated power<br>Anterna height (m)<br>Net | N 088°13'00.8°W<br>Command<br>System 1<br>0.7566 W<br>0.5 ⋅ 0.5 dB<br>9 ⋅ dB<br>9 ⋅ dB<br>1 ⋅ 288 ⋅ dBm<br>0.5 ⋅ 0.5 dB<br>9 ⋅ dB<br>1 ⋅ 288 ⋅ dBm<br>0.5 ⋅ 0.5 dB<br>9 ⋅ dB<br>1 ⋅ 288 ⋅ dBm<br>0.5 ⋅ 0.5 dB<br>1 ⋅ 288 ⋅ dBm<br>2 ⋅ 288 ⋅ dBm<br>1 ⋅ 288 ⋅ dBm<br>2 ⋅ 288 ⋅ dBm<br>1 ⋅ 288 ⋅ dBm<br>2 ⋅ 288 ⋅ dBm<br>2 ⋅ 2 | Receiver 44*1849.2*N<br>Greenleaf<br>Rolg<br>Ris system name<br>Required E Field<br>Anterna gain<br>Line loss<br>Rix sensitivity<br>Anterna height (m)<br>Frequency (MH2) | Command           System 1           38:02.0546.2*W           SdBi 6.8 dBd           0.5:05.68           33:8107µV           23           23           23 | 59+20<br>   | Const  |

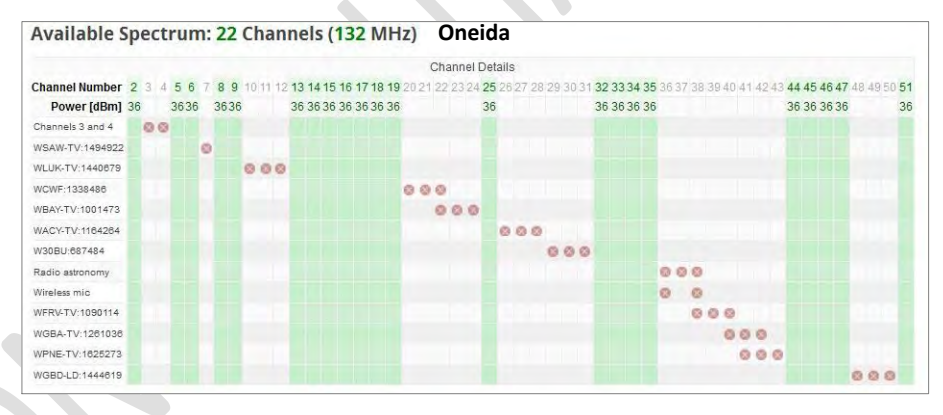

Available White Space Channels (shown in green) at Oneida Site

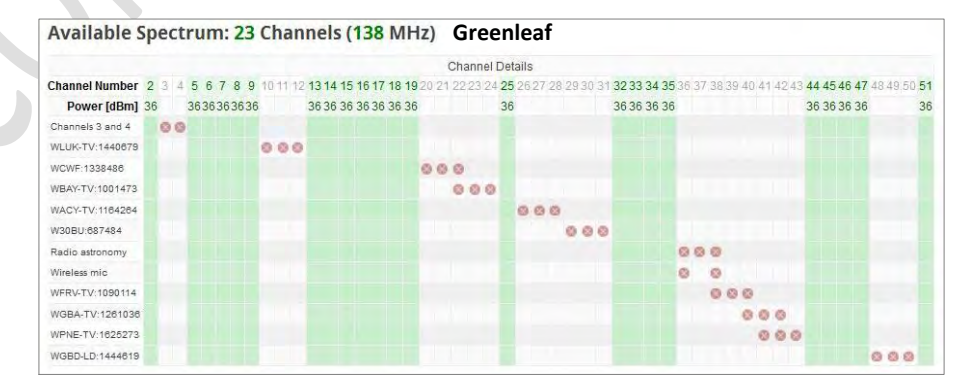

See Page 4 for Path Profile Rx Signal Level and Expected Margin and available3 UHF Channels for each antenna site. In each case for these sites the system designer has a number of deployment channels to choose from.

# 5 Summary

The major new elements in designing with White Space spectrum are:

- Channel Selection via an on-line database, choosing from an available channel list an appropriate channel(s) in which to operate.
- Evaluating link performance using an RF System Planning application, e.g. Pathlink 5 or Radiomobile.

# 5.1 Provisioning RaptorX Radios:

FCC-certified RaptorX radios, as shipped, are not pre-configured to operate at any channel. The radios per FCC, Part 15 Subpart H Rules must be successfully registered via the internet with a certified FCC Database Provider. Metric Systems Corporation has contracted with iconectiv.com (http://iconectiv.com/spectrum-mgmt/white-spaces/index.html )for this service.

# **Equipment Configuration:**

A basic RaptorX node consists of three (3) components.

- a. RaptorX Network Controller Shelf, also called Primary Shelf. The Primary Shelf acts as the core controller of the local RaptorX node. It consists of three elements,
  - a powerful Linux-based power PC processor;
  - an adaptive waveform modem that automatically selects the best modulation to utilize to maximize performance over the RF path
  - and a very linear frequency agile transmitter receiver assembly.
- b. Channel Expansion Shelf or Secondary Shelf which provides an additional independent White Space channel. This shelf is controlled through RaptorX's Primary Shelf.
- c. The Redundant Power Unit Shelf maintains system operation in the event an individual system power fails, whether provisioned as a single or dual channel configuration.

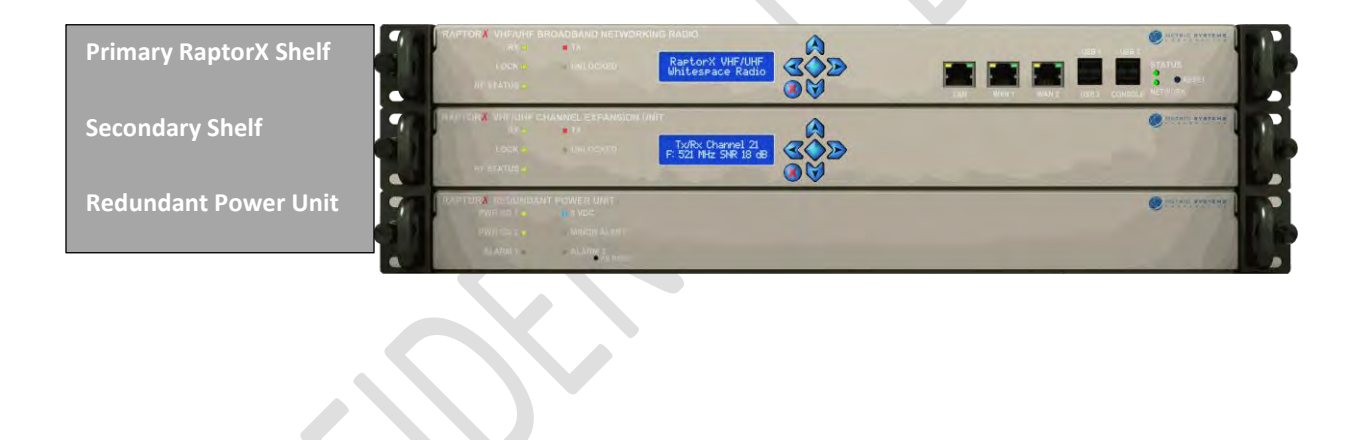

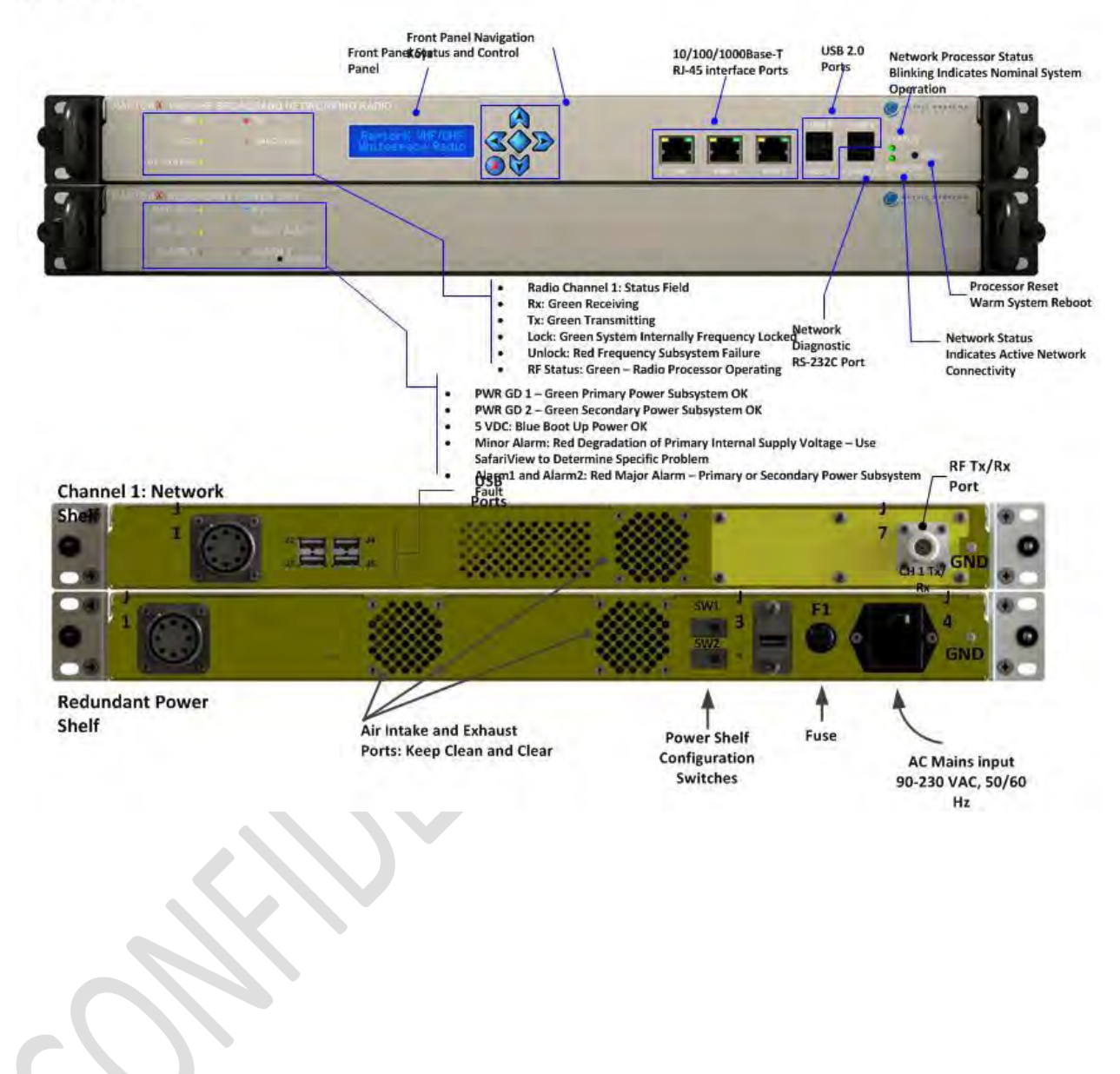

# Figure 1: Single Channel RaptorX System Front and Rear Panel Interfaces

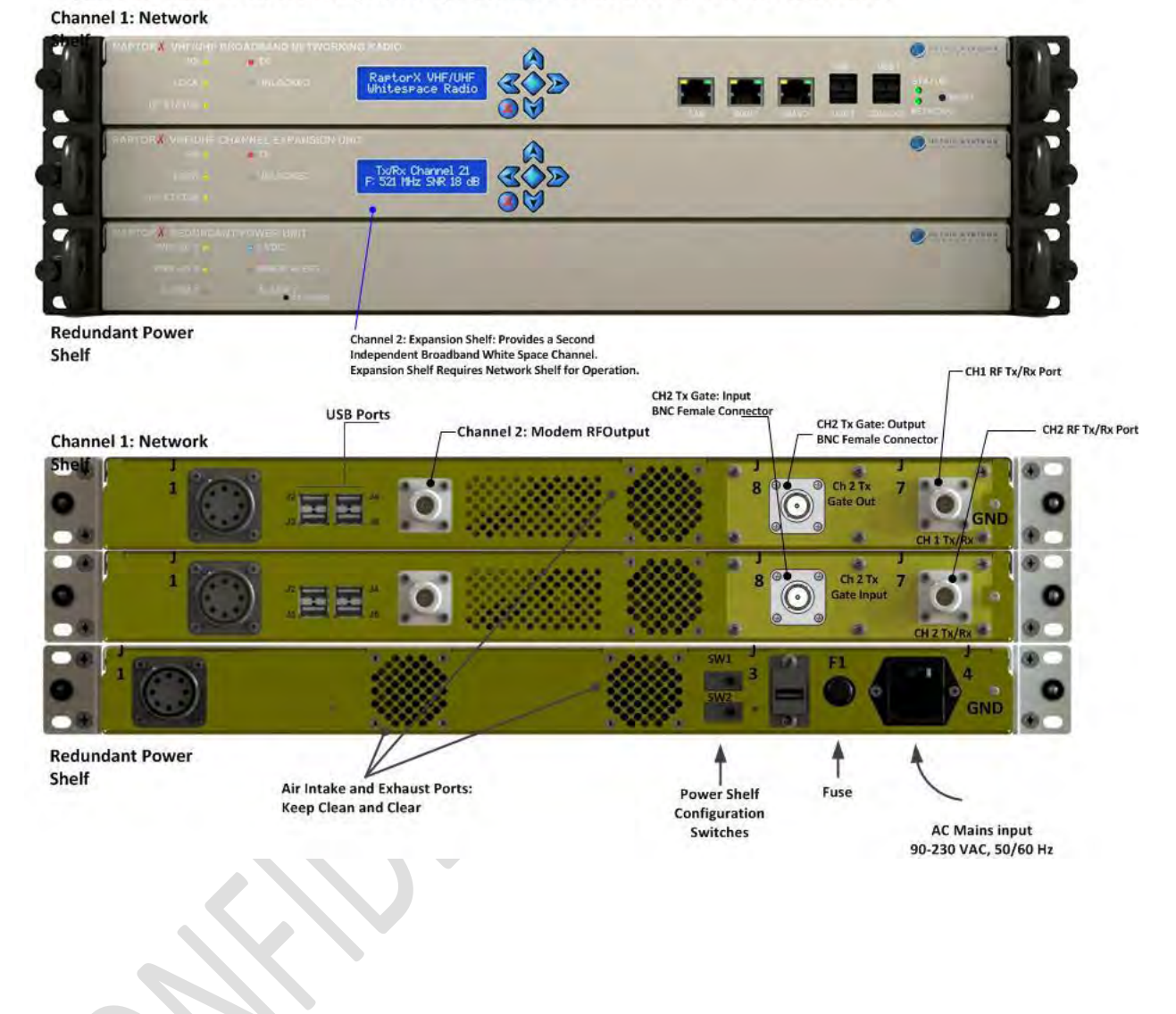

#### Figure 2: Dual Channel RaptorX System Front and Rear Panel Interfaces

#### Figure 3: Typical Raptor Antenna Configurations

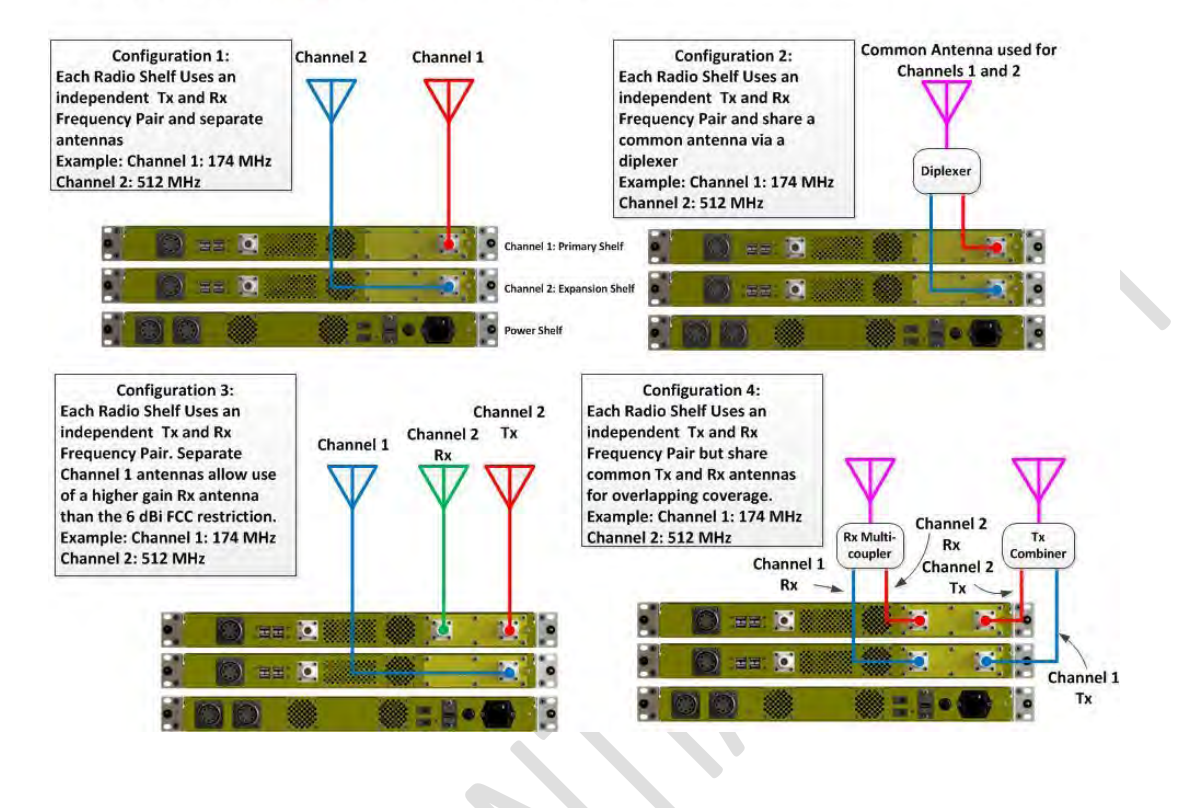

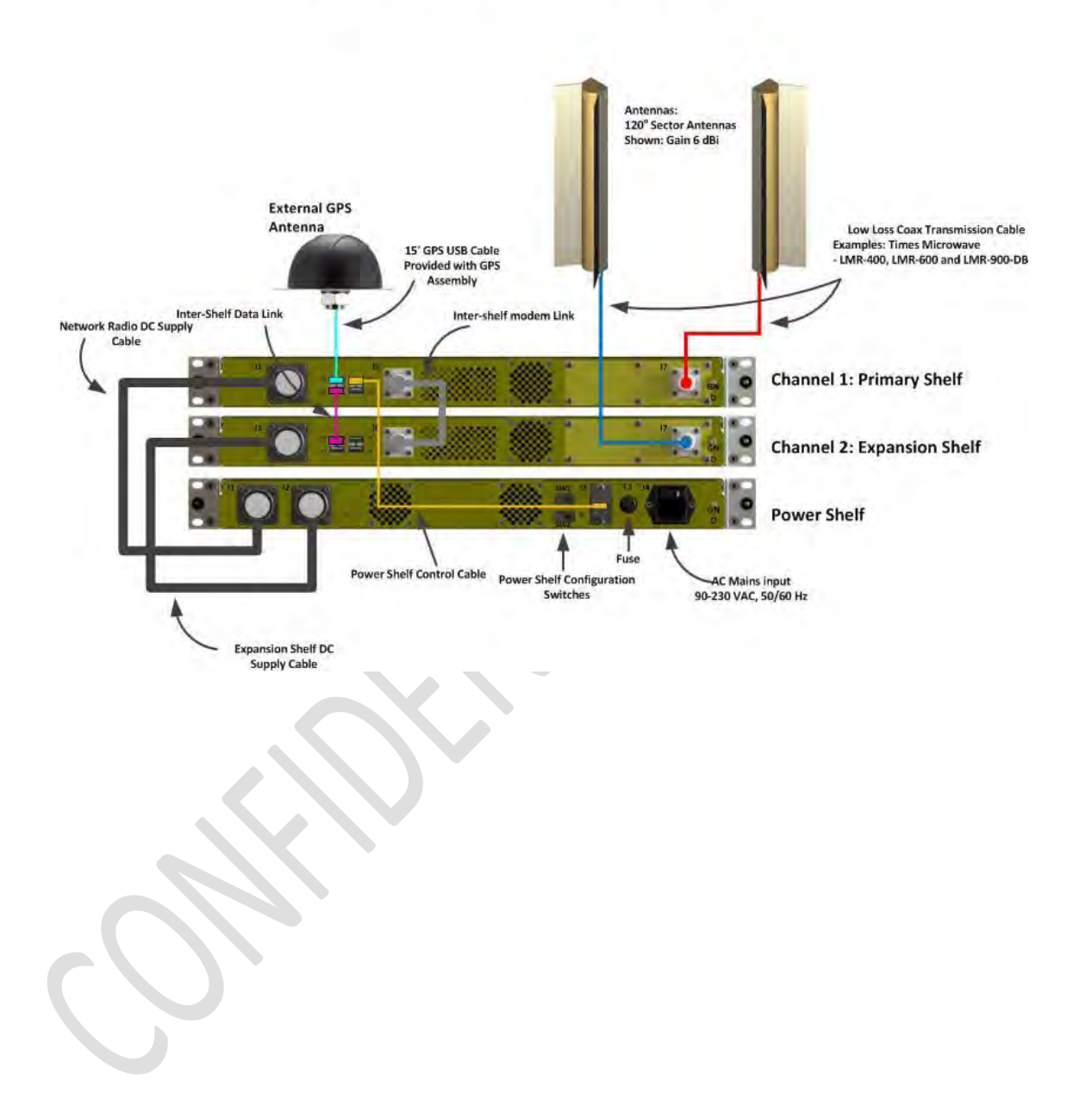

# Figure 4: Rear Dual Channel with Antennas

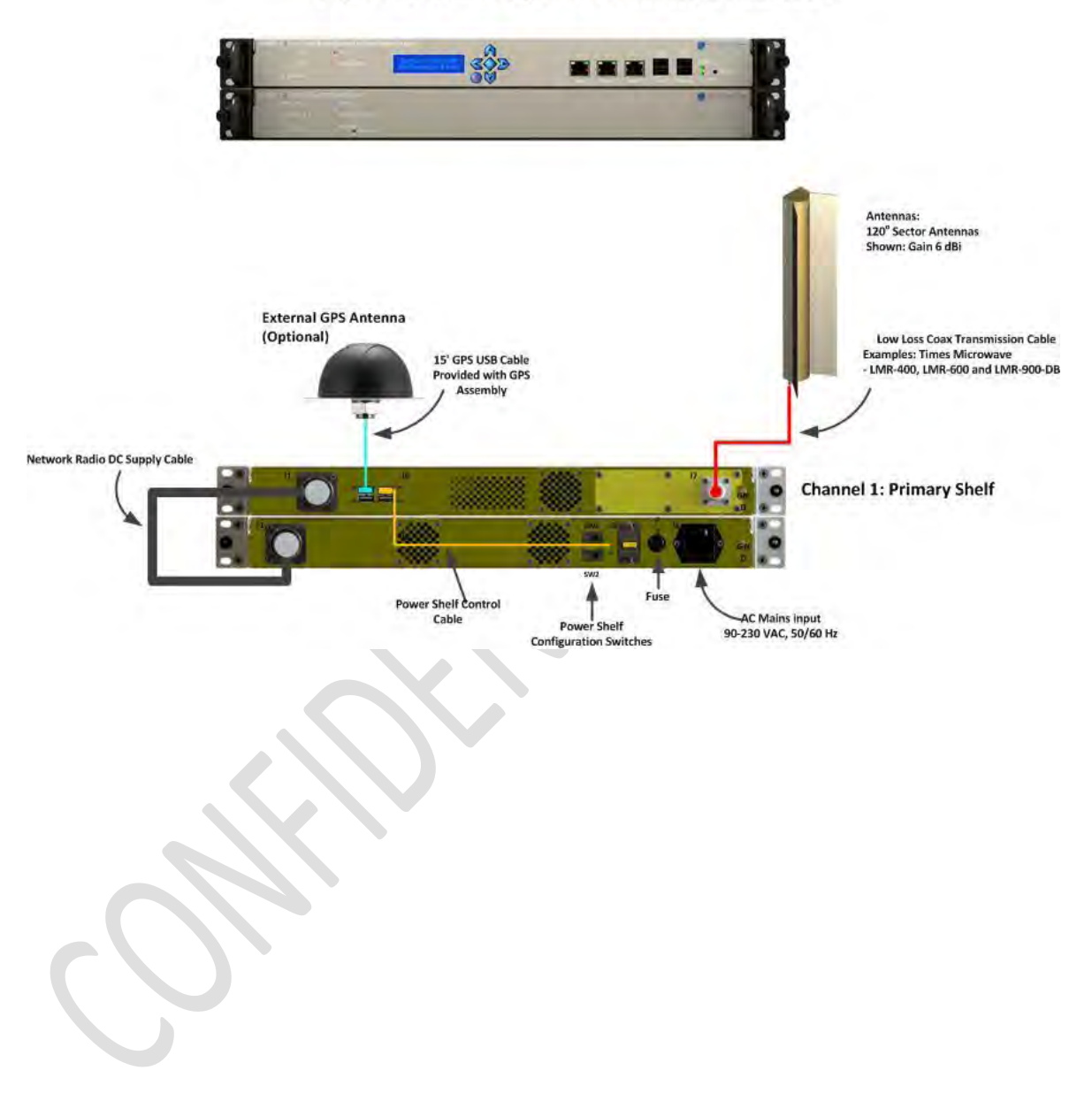

### Figure 5: Rear Single Channel with Antennas

# 6 Technical Reference

# 6.1 RMA Procedure

#### **RETURN MATERIAL AUTHORIZATION PROCEDURE**

- 1. To **request a return material authorization** (RMA) number, contact Metric Systems Corporation at (760) 560-0348 or email us at <u>info@metricsystems.com</u>. When calling, please be prepared to provide the following information:
  - Your name, company, telephone and fax numbers and e-mail address;
  - Part and/or model number (if applicable) of the system components to be returned;
  - Reason for return and repair disposition authority.

A **purchase order number** will be requested at the time we issue an RMA number. Note: nonwarranty costs can be incurred through shipping damage, misuse or product misapplication. It is assumed that the user has protected the returned component from EMI/EMP and environmental damage. The user will be billed for items found to be defective due to the above factors.

2. Once an RMA number has been issued, ship the product to be returned to the following address:

Metric Systems Corporation 3055 Enterprise Court Vista, CA 92081 Attn: RMA Number

- 3. For out-of-warranty repairs, you are responsible for paying all freight expense, any applicable import and/or export duties and taxes. You are responsible for delivering the returned product safely and undamaged to MSC.
- 4. On receipt of the product returned under an RMA number, an e-mail will be sent to you confirming receipt of product and quantities received.
- 5. All products returned under warranty will be repaired or replaced at the sole discretion of Metric Systems Corporation with new or equivalent materials.

|                                                                    | tomer li                                  | nformation email us                                               | at info@metricsy         | stems       | <u>s.com</u>          |  |
|--------------------------------------------------------------------|-------------------------------------------|-------------------------------------------------------------------|--------------------------|-------------|-----------------------|--|
|                                                                    |                                           |                                                                   |                          |             |                       |  |
|                                                                    |                                           |                                                                   |                          |             |                       |  |
|                                                                    | Company                                   | Name                                                              |                          |             | Company Name          |  |
|                                                                    |                                           |                                                                   |                          |             |                       |  |
|                                                                    | Street Add                                | dress                                                             |                          |             | Street Address        |  |
|                                                                    |                                           |                                                                   |                          |             |                       |  |
|                                                                    |                                           |                                                                   |                          |             |                       |  |
|                                                                    | City, State                               | e, Zip Code                                                       |                          |             | City, State, Zip Code |  |
|                                                                    |                                           |                                                                   |                          |             |                       |  |
|                                                                    | Contact                                   |                                                                   |                          |             | Contact               |  |
|                                                                    |                                           |                                                                   |                          |             |                       |  |
|                                                                    | Phone                                     |                                                                   |                          |             | Phone                 |  |
|                                                                    |                                           |                                                                   |                          |             |                       |  |
| ä                                                                  | Fax                                       |                                                                   |                          | ö           | Fax                   |  |
| Ĕ                                                                  |                                           |                                                                   |                          | [d]         |                       |  |
| Bill                                                               |                                           |                                                                   |                          | Shi         |                       |  |
| Dur                                                                | E-mail add                                | dress<br>Ander Warranty and                                       | Gonoral Instru           | ction       | E-mail address        |  |
| Your                                                               | PO# for l                                 | Repair                                                            |                          | Clior       | Method of Payment     |  |
| Autho                                                              | rized by (if                              | no PO provided)                                                   |                          |             |                       |  |
|                                                                    |                                           |                                                                   |                          |             |                       |  |
| Origi                                                              | inal PO nu                                | umber(s) under which t                                            | he Unit(s)               | Serv        | vice Contract if Any  |  |
| Origi<br>were                                                      | inal PO nu<br>shipped                     | umber(s) under which t                                            | he Unit(s)               | Serv        | vice Contract if Any  |  |
| Origi<br>were                                                      | inal PO nu<br>shipped<br>duct to          | umber(s) under which t                                            | he Unit(s)               | Serv        | vice Contract if Any  |  |
| Origi<br>were<br>Prov                                              | shipped                                   | umber(s) under which t<br>be repaired                             | he Unit(s)               | Serv        | vice Contract if Any  |  |
| Origi<br>were<br>Prool<br>Item<br>#                                | inal PO nu<br>shipped<br>duct to<br>Qty   | umber(s) under which t<br>be repaired<br>Model/Part No.           | he Unit(s) Serial Number | Serv<br>Syn | vice Contract if Any  |  |
| Origi<br>were<br>Proo<br>Item<br>#                                 | duct to                                   | umber(s) under which t<br>be repaired<br>Model/Part No.           | he Unit(s) Serial Number | Serv        | vice Contract if Any  |  |
| Origi<br>were<br>Prov<br>Item<br>#                                 | inal PO nu<br>shipped<br>duct to<br>Qty   | umber(s) under which t<br>be repaired<br>Model/Part No.           | he Unit(s) Serial Number | Serv        | vice Contract if Any  |  |
| Origi<br>were<br>Prov<br>Item<br>#<br>1                            | anal PO nu<br>shipped<br>duct to l<br>Qty | umber(s) under which t<br>be repaired<br>Model/Part No.           | he Unit(s) Serial Number | Serv        | vice Contract if Any  |  |
| Origi<br>were<br>Pro<br>Item<br>#<br>1<br>2                        | inal PO nu<br>shipped<br>duct to<br>Qty   | umber(s) under which t<br>be repaired<br>Model/Part No.           | he Unit(s) Serial Number | Serv        | vice Contract if Any  |  |
| Origi<br>were<br>Prov<br>Item<br>#<br>1<br>2<br>3                  | anal PO nu<br>shipped<br>duct to<br>Qty   | umber(s) under which t be repaired Model/Part No.                 | he Unit(s) Serial Number | Serv        | nptom or Problem      |  |
| Origi<br>were<br>Prov<br>Item<br>#<br>1<br>2<br>3                  | anal PO nu<br>shipped<br>duct to l<br>Qty | umber(s) under which t be repaired Model/Part No.                 | he Unit(s) Serial Number | Syn         | nptom or Problem      |  |
| Origi<br>were<br>Proo<br>Item<br>#<br>1<br>2<br>3<br>3<br>4<br>You | r Specia                                  | umber(s) under which t<br>be repaired<br>Model/Part No.           | he Unit(s) Serial Number | Syn         | nptom or Problem      |  |
| Origi<br>were<br>Proo<br>Item<br>#<br>1<br>2<br>3<br>4<br>You      | r Specia                                  | umber(s) under which t be repaired Model/Part No. al Instructions | he Unit(s) Serial Number | Syn         | nptom or Problem      |  |
| Origi<br>were<br>Prov<br>Item<br>#<br>1<br>2<br>3<br>4<br>You      | r Specia                                  | umber(s) under which t be repaired Model/Part No. al Instructions | he Unit(s) Serial Number | Syn         | vice Contract if Any  |  |
| Origi<br>were<br>Proo<br>Item<br>#<br>1<br>2<br>3<br>4<br>You      | r Specia                                  | umber(s) under which t be repaired Model/Part No. al Instructions | he Unit(s) Serial Number | Syn         | nptom or Problem      |  |

**IMPORTANT NOTICE:** By submitting the product described above to MSC for repair, Customer acknowledges and agrees that it shall pay the amount charged by MSC for the repairs immediately upon receipt of written notice (or proforma invoice) from MSC setting forth the date of completion of repairs and the total amount due. If the amount due remains unpaid ninety (90) days after delivery of such written notice to Customer, MSC at its option, shall have the right to retain the product or dispose of such product. MSC may retain the proceeds of any sale of product as payment for the costs associated with the repair and disposition of the product plus reasonable costs of storing the product ("Costs"). By submitting the product to MSC, Customer further agrees that it waives any obligation of MSC to take any actions, other than those actions set forth herein, prior to retaining or disposing of the product. Upon the written request of Customer, MSC will submit to the Customer any amount obtained from the disposition of the product in excess of the Costs.